### Instalacja i konfiguracja routera mikrotik w sieci lokalnej

### Wstęp

Do przedstawienia kroków instalacji i konfiguracji routera mikrotik, zostanie wykorzystane środowisko VirtualBox w wersji 6.0.6 r130049 z zainstalowanym rozszerzeniem Oracle VM Virtualbox Extension Pack.

Projektowana sieć zostanie oparta na następującej topologii:

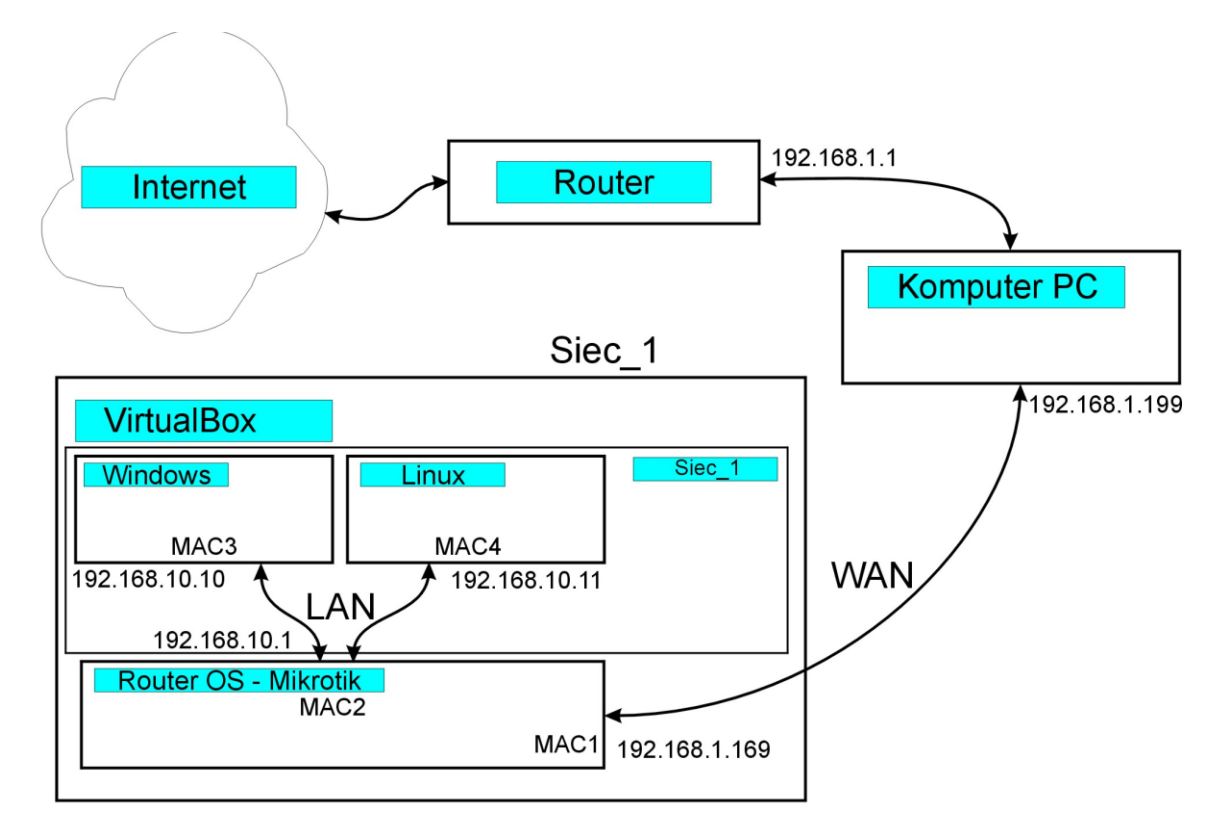

Rys. 1 Topologia sieci

# Instalacja router Mikrotik (Router OS)

| Ů.                                                                                                    | Oracl                        | le VM VirtualBox Menedżer                                                                                                    | _ 🗆 🗡                      |
|----------------------------------------------------------------------------------------------------|------------------------------|----------------------------------------------------------------------------------------------------|----------------------------|
| <u>Plik M</u> aszyna Pomo <u>c</u>                                                                                                    |                              |                                                                                                    |                            |
| ? ×                                                                                                    |                              | Nova Listavieria Ortzuć Listom                                                                                                    |                            |
| 🛞 Utwórz wirtualną maszynę                                                                                                    |                              | Ogóine                                                                                                    | Podgląd ^                  |
| - Nazwa i system operacyjny                                                                                                    |                              | Nazwa: Win7_Angular_exlog_current<br>System operacyjny: Windows 7 (32-bit)<br>Settings File Location: F: (maszyny_wittualne_virtualbox_60\Win7_Angular_exlog_current |                            |
| Please choose a descriptive name and destination folder for the new virtual<br>machine and relact the type of operation system you intend to jestal on it. The                                  |                              | I System                                                                                                    |                            |
| name you choose will be used throughout VirtualBox to identify this machine.                                                                                                    |                              | RAM: 3500 MB<br>Procesory: 2<br>Boot Circler: Statis dyskietek, Naped ontyrzny, Dysk twardy                                                                          | win7_Angular_exiog_current |
| Name: Router OS Machine Folder: F:\maszvny wirtualne_virtualbox 60 Y                                                                                                    |                              | Chipset Type: ICH9<br>Akceleracja: VT-x/AMD-V, Zagnieźdźone stronicowanie, PAE/NX                                                                                    |                            |
| Typ: Linux                                                                                                    |                              | Ekran                                                                                                    |                            |
| Wersja: Other Linux (64-bit)                                                                                                    | 8≡                           | Pamięć wideo: 18 MB<br>Graphies Controller: VBoXVGA<br>Remote Desktop Server Port: 30                                                                                |                            |
| •                                                                                                    |                              | Recording: Disabled                                                                                                    |                            |
| Tryb eksperta Dalej Anuluj                                                                                                    |                              | Kontroler: SATA<br>Port SATA 0: Win7_Angular_exlog_current-disk1.vdl (Normalny, 25,00 GB)<br>Port SATA 1: [Naoed optyczny] Brak                                      |                            |
|                                                                                                    |                              | 🕼 Dźwięk                                                                                                    |                            |
|                                                                                                    |                              | Sterownik aosoodarza: Windows DirectSound                                                                                                    |                            |
| <ul> <li>Utwórz wirtualną maszy</li> <li>Rozmiar pamięci</li> <li>Wybierz ilość pamięci (RAM) w meg<br/>wirtualnej maszyny.</li> <li>Zalecany rozmiar pamięci to: 512 I</li> <li>AMB</li> </ul> | nę<br>gabajtach, któr<br>MB. | ra zostanie przydzielona dla<br>512 💓 MB<br>16384 MB                                                                                                    |                            |
|                                                                                                    |                              | Dalej Anuluj                                                                                                    |                            |

| Dy                                                 | sk twardy                                                                                                    |
|----------------------------------------------------|----------------------------------------------------------------------------------------------------|
| Jeś<br>zar<br>loka                                 | li chcesz, to możesz dodać wirtualny dysk twardy do nowej maszyny.Możesz<br>ówno utworzyć nowy plik twardego dysku jak i wybrać jeden z listy lub z innej<br>alizacji, używając ikony folderu.                                                                                                    |
| Jeś<br>kro                                         | li potrzebujesz bardziej złożonej konfiguracji pamięci, to możesz pominąć ten<br>k i dokonać zmiany ustawień po utworzeniu maszyny.                                                                                                    |
| Zal                                                | ecana wielkość pliku dysku twardego to: <b>8,00 GB</b> .                                                                                                    |
| 0                                                  | <u>N</u> ie dodawaj wirtualnego dysku twardego                                                                                                    |
| ۲                                                  | <u>S</u> twórz wirtualny dysk twardy                                                                                                    |
| 0                                                  | <u>U</u> żyj istniejącego pliku wirtualnego dysku twardego                                                                                                    |
|                                                    | Win7_Comstrat2-disk1.vdi (Normalny, 25,00 GB) 🔹 🗔                                                                                                    |
|                                                    |                                                                                                    |
|                                                    |                                                                                                    |
| S                                                  | Utwórz Anuluj<br>?<br>twórz wirtualny dysk twardy                                                                                                    |
| S<br>Tyr<br>Wy                                     | Utwórz Anuluj<br>?<br>twórz wirtualny dysk twardy<br>o pliku z wirtualnym dyskiem<br>bierz typ pliku, którego chciałbyś użyć z nowym wirtualnym dyskiem twardym.                                                                                                    |
| S<br>Typ<br>Ne<br>poz                              | Utwórz Anuluj<br>?<br>twórz wirtualny dysk twardy<br>o pliku z wirtualnym dyskiem<br>bierz typ pliku, którego chciałbyś użyć z nowym wirtualnym dyskiem twardym.<br>potrzebujesz użyć go z innym oprogramowaniem wirtualizacyjnym, to możesz<br>tostawić to ustawienie niezmienione.                                                                                                    |
| S<br>Typ<br>Ne<br>poz                              | Utwórz Anuluj<br>?<br>twórz wirtualny dysk twardy<br>o pliku z wirtualnym dyskiem<br>bierz typ pliku, którego chciałbyś użyć z nowym wirtualnym dyskiem twardym.<br>potrzebujesz użyć go z innym oprogramowaniem wirtualizacyjnym, to możesz<br>tostawić to ustawienie niezmienione.<br>VDI (VirtualBox Disk Image)                                                                                                    |
| S<br>Typ<br>Ny<br>Ny<br>Ny<br>Ny<br>Ny<br>Ny<br>Ny | Utwórz       Anuluj         ?         twórz wirtualny dysk twardy         o pliku z wirtualnym dyskiem         bierz typ pliku, którego chciałbyś użyć z nowym wirtualnym dyskiem twardym. potrzebujesz użyć go z innym oprogramowaniem wirtualizacyjnym, to możesz tostawić to ustawienie niezmienione.         VDI (VirtualBox Disk Image)         VHD (Virtual Hard Disk)                                             |
| S<br>Typ<br>Wy<br>nie<br>poz<br>O                  | Utwórz Anuluj<br>?<br>twórz wirtualny dysk twardy<br>o pliku z wirtualnym dyskiem<br>bierz typ pliku, którego chciałbyś użyć z nowym wirtualnym dyskiem twardym.<br>potrzebujesz użyć go z innym oprogramowaniem wirtualizacyjnym, to możesz<br>rostawić to ustawienie niezmienione.<br>VDI (VirtualBox Disk Image)<br>VHD (Virtual Hard Disk)<br>VMDK (Virtual Machine Disk)                                            |
| S<br>Tyr<br>Wy<br>poz<br>O                         | Utwórz       Anuluj         ?         twórz wirtualny dysk twardy         o pliku z wirtualnym dyskiem         bierz typ pliku, którego chciałbyś użyć z nowym wirtualnym dyskiem twardym.         potrzebujesz użyć go z innym oprogramowaniem wirtualizacyjnym, to możesz tostawić to ustawienie niezmienione.         VDI (VirtualBox Disk Image)         VHD (Virtual Hard Disk)         VMDK (Virtual Machine Disk) |
| ) S<br>Tyr<br>Wy<br>nie<br>poz<br>O                | Utwórz       Anuluj         ?         twórz wirtualny dysk twardy         o pliku z wirtualnym dyskiem         bierz typ pliku, którego chciałbyś użyć z nowym wirtualnym dyskiem twardym. potrzebujesz użyć go z innym oprogramowaniem wirtualizacyjnym, to możesz tostawić to ustawienie niezmienione.         VDI (VirtualBox Disk Image)         VHD (Virtual Hard Disk)         VMDK (Virtual Machine Disk)         |
| ) S<br>Tyr<br>Wy<br>nie<br>poz<br>O                | Utwórz       Anuluj         ?       twórz wirtualny dysk twardy         o pliku z wirtualnym dyskiem       ?         bierz typ pliku, którego chciałbyś użyć z nowym wirtualnym dyskiem twardym. potrzebujesz użyć go z innym oprogramowaniem wirtualizacyjnym, to możesz tostawić to ustawienie niezmienione.         VDI (VirtualBox Disk Image)         VHD (Virtual Hard Disk)         VMDK (Virtual Machine Disk)   |

| : *                                                                                                    |
|----------------------------------------------------------------------------------------------------|
| Stwórz wirtualny dysk twardy                                                                                                    |
| Pamięć na fizycznym dysku twardym                                                                                                    |
| Wybierz czy plik nowego wirtualnego dysku powinien rosnąć wraz z użyciem<br>(dynamicznie przydzielany) czy powinien zostać utworzony z maksymalnym rozmiarem<br>(stały rozmiar).                                                                                      |
| <b>Dynamicznie przydzielany</b> plik twardego dysku będzie używał jedynie miejsca na<br>twoim fizycznym twardym dysku, jeśli się zapełni (do maksymalnego <b>stałego</b><br><b>rozmiaru</b> ), chociaż nie skurczy się automatycznie, gdy zostanie zwolnione miejsce. |
| Tworzenie stałego rozmiaru pliku może trwać dłużej na niektórych systemach, ale<br>często jest szybszy w użyciu.                                                                                                    |
| Dynamicznie przydzielany                                                                                                    |
| ◯ <u>S</u> tały rozmiar                                                                                                    |
|                                                                                                    |
|                                                                                                    |
|                                                                                                    |
|                                                                                                    |
| <u>D</u> alej Anuluj                                                                                                    |

| Lokalizacja plil                            | ku i rozmiar                                     |                                  |              |                 |               |
|---------------------------------------------|--------------------------------------------------|----------------------------------|--------------|-----------------|---------------|
| Wpisz nazwę dla plił<br>ikonę folderu, by w | ku nowego wirtualnego<br>ybrać inny, aby utworzy | dysku twardego<br>vć w nim plik. | w polu poniż | ej lub klikr    | nij na        |
| Router OS                                   |                                                  |                                  |              |                 | ]             |
| rozmiar jest limitem<br>dysku.              | ilości danych, które wirt                        | ualna maszyna m                  | ioże pomieść | cić na twa<br>1 | rdym<br>00 G  |
| rozmiar jest limitem<br>dysku.              | ilości danych, które wirt                        | ualna maszyna m                  | noże pomieść | cić na twa<br>1 | rdym<br>00 Gi |
| 4,00 MB                                     | ilości danych, które wirt                        | ualna maszyna m                  | 2,00 TB      | cić na twa<br>1 | rdym<br>00 Gi |
| 4,00 MB                                     | ilości danych, które wirt                        | ualna maszyna m                  | 2,00 TB      | cić na twa<br>1 | rdym<br>00 GE |
| 4,00 MB                                     | ilości danych, które wirt                        | ualna maszyna m                  | 2,00 TB      | cić na twa<br>1 | 00 GE         |

|         | Router OS - Ustawienia ? |                                                                                                    |                                                                                                    |                                                                                                    |                                                                                                    | <                                                                                                    |                                                                                                    |
|---------|--------------------------|----------------------------------------------------------------------------------------------------|----------------------------------------------------------------------------------------------------|----------------------------------------------------------------------------------------------------|----------------------------------------------------------------------------------------------------|----------------------------------------------------------------------------------------------------|----------------------------------------------------------------------------------------------------|
| Ogólne  |                          |                                                                                                    |                                                                                                    |                                                                                                    |                                                                                                    |                                                                                                    | - S                                                                                                    |
| Podstaw | owe Zaawansowane         | Opis [                                                                                                    | isk Encryption                                                                                                    |                                                                                                    |                                                                                                    |                                                                                                    |                                                                                                    |
| Name:   | Router OS                |                                                                                                    |                                                                                                    |                                                                                                    |                                                                                                    |                                                                                                    | ē                                                                                                    |
| Typ:    | Linux                    |                                                                                                    |                                                                                                    |                                                                                                    |                                                                                                    | -                                                                                                    | E                                                                                                    |
| Wersja: | Other Linux (64-bit)     |                                                                                                    |                                                                                                    |                                                                                                    |                                                                                                    | •                                                                                                    |                                                                                                    |
|         |                          |                                                                                                    |                                                                                                    |                                                                                                    |                                                                                                    |                                                                                                    |                                                                                                    |
| ve      |                          |                                                                                                    |                                                                                                    |                                                                                                    |                                                                                                    |                                                                                                    | )<br>H                                                                                                    |
|         |                          |                                                                                                    |                                                                                                    |                                                                                                    |                                                                                                    |                                                                                                    |                                                                                                    |
| foldery |                          |                                                                                                    |                                                                                                    |                                                                                                    |                                                                                                    |                                                                                                    |                                                                                                    |
| ownika  |                          |                                                                                                    |                                                                                                    |                                                                                                    |                                                                                                    |                                                                                                    | _                                                                                                    |
|         |                          |                                                                                                    |                                                                                                    |                                                                                                    |                                                                                                    |                                                                                                    | ,                                                                                                    |
|         |                          |                                                                                                    |                                                                                                    |                                                                                                    |                                                                                                    |                                                                                                    | 2                                                                                                    |
|         |                          |                                                                                                    |                                                                                                    |                                                                                                    |                                                                                                    |                                                                                                    | k                                                                                                    |
|         |                          |                                                                                                    |                                                                                                    |                                                                                                    | ОК                                                                                                    | Anuluj                                                                                                    |                                                                                                    |
|         | ve foldery ownika        | Ogólne         Podstawowe       Zaawansowane         Name:       Router OS         Typ:       Linux         Wersja:       Other Linux (64-bit)         foldery | Ogólne         Podstawowe       Zaawansowane       Opis       D         Name:       Router OS       Typ:       Linux         Wersja:       Other Linux (64-bit)       Other Linux (64-bit) | Router OS - Ustawienia         Ogólne       Disk Encryption         Name:       Router OS         Typ:       Linux         Wersja:       Other Linux (64-bit) | Router OS - Ustawienia         Ogólne       Podstawowe Zaawansowane Opis Disk Encryption         Name:       Router OS         Typ:       Linux         Wersja:       Other Linux (64-bit)         ve       foldery         foldery       ownika | Router OS - Ustawienia         Ogólne       Podstawowe Zaawansowane Opis Disk Encryption         Name:       Router OS         Typ:       Linux         Wersja:       Other Linux (64-bit)         ownika       Image: Colored Colored Color | Router OS - Ustawienia     ?       Ogólne       Podstawowe     Zaawansowane       Name:     Router OS       Typ:     Linux       Wersja:     Other Linux (64-bit) |

| 0             |                | Router OS - Us      | stawienia              |                         | ? ×              |                                                                  |
|---------------|----------------|---------------------|------------------------|-------------------------|------------------|------------------------------------------------------------------|
| 📃 Ogólne      | Pam            | lięć                |                        |                         |                  | s<br>Jx (64-bit)                                                 |
| System        | Storage        | e Devices           | Parametry              |                         |                  | hy_wirtuaine_virtuaibox_60 kouter 0                              |
| Ekran         | 合 к            | ontroler: IDE       | Napęd <u>o</u> ptyczny | : IDE Secondary Master  | • 🔾              | and actions. Durk burnds                                         |
| Demieć        |                | Router OS.vdi       | Tafannaia              | Live CD/DVD             | P                | ozwala wybrać wirtualny dysk lub<br>zyczny napęd do użycia z     |
|               |                | ) Brak              | Тур                    | e                       | W                | virtualnym. Wirtualna maszyna<br>obaczy dysk włożony do napędu z |
|               |                |                     | Rozmiar<br>Ścieżka     | :<br>:                  | d                | anymi w pliku lub dysk w<br>zycznym napędzie jako zawartość.     |
| _ P siec      |                |                     | Podłączone do          | ·                       |                  | A                                                                |
| Porty szereg  | Jowe           |                     |                        |                         |                  | id<br>id                                                         |
| D2R           |                |                     |                        |                         |                  |                                                                  |
| Udostępniai   | ne foldery     |                     |                        |                         |                  | OS.vdi (Normalny, 1,00 GB)<br>optyczny] Brak                     |
| Interfejs uży | /tkownika      |                     |                        |                         |                  |                                                                  |
|               |                |                     |                        |                         |                  | ) DirectSound<br>7                                               |
|               |                |                     |                        |                         |                  |                                                                  |
|               |                | 🕹 🗟 🖬 🔂             |                        |                         |                  | ktop (NAT)                                                       |
|               |                |                     |                        | OK                      | Anuluj           |                                                                  |
|               |                |                     |                        |                         |                  |                                                                  |
| 0             |                | Ro                  | uter OS - Usta         | wienia                  |                  | ? ×                                                              |
| Ogólpe        |                | Pamieć              |                        |                         |                  |                                                                  |
|               |                | Channa Daviera      |                        | Deservation             |                  |                                                                  |
| System        |                |                     |                        | Parametry               | IDE Considere Ma |                                                                  |
| Ekran         |                | Router OS vdi       |                        | Napęu <u>o</u> ptyczny. |                  | ster ·                                                           |
| Pamięć        |                | mikrotik-6,48,1,iso |                        | Informacja              |                  |                                                                  |
| Dźwiek        |                |                     |                        | Typ:                    | Obraz            |                                                                  |
|               |                |                     |                        | Rozmiar:                | 26,00 MB         | P 1 ico                                                          |
| Sieć          |                |                     |                        | Podłączone do:          |                  | 5.1.150                                                          |
| Porty sz      | zeregowe       |                     |                        |                         |                  |                                                                  |
| 🌽 USB         |                |                     |                        |                         |                  |                                                                  |
| Udostej       | pniane foldery |                     |                        |                         |                  |                                                                  |
| Interfeis     | s użytkownika  |                     |                        |                         |                  |                                                                  |
|               | ,              |                     |                        |                         |                  |                                                                  |
|               |                |                     |                        |                         |                  |                                                                  |
|               |                |                     |                        |                         |                  |                                                                  |
|               |                | <u></u>             | à 🕼 🙀                  |                         |                  |                                                                  |
|               |                |                     |                        |                         |                  | OK Anuluj                                                        |
|               |                |                     |                        |                         |                  |                                                                  |

| 0                 |                       |                        | Router OS - Ustawienia                | ? ×      |
|-------------------|-----------------------|------------------------|---------------------------------------|----------|
|                   | Ogólne                | Sieć                   |                                       |          |
|                   | System                | Karta 1 Karta 2 K      | arta 3 Karta 4                        |          |
|                   | Ekran                 | ✔ Włącz kartę sieciową |                                       |          |
| $\mathbf{\Sigma}$ | Pamięć                | Podłączona do:         | Mostkowana karta sieciowa (bridged) 🔻 |          |
|                   | Dźwięk                | Nazwa:                 | Intel(R) Dual Band Wireless-AC 3160   | •        |
| Ð                 | Sieć                  | Typ karty:             | Intel PRO/1000 MT Desktop (82540EM)   | •        |
|                   | Porty szeregowe       | Tryb nasłuchiwania:    | Odmawiaj                              | •        |
| Ø                 | USB                   | Adres MAC:             | 080027541DC6                          | <b>S</b> |
|                   | Udostępniane foldery  |                        | ✓ Kabel podłączony                    |          |
|                   | Interfejs użytkownika |                        | P12exier owaitile por tow             |          |
|                   |                       |                        |                                       |          |
|                   |                       |                        |                                       |          |
|                   |                       |                        |                                       |          |
|                   |                       |                        | OK                                    | Anuluj   |
|                   |                       |                        |                                       |          |

Mac: 080027541DC6

| $\odot$           |                       | F                                        | Router OS - Ustawienia                     |    | ? ×    |
|-------------------|-----------------------|------------------------------------------|--------------------------------------------|----|--------|
|                   | Ogólne                | Sieć                                     |                                            |    |        |
|                   | System                | Karta <u>1</u> Karta <u>2</u> Ka         | arta <u>3</u> Karta <u>4</u>               |    |        |
|                   | Ekran                 | ✓ Włącz kartę sieciową                   |                                            |    |        |
| $\mathbf{\Sigma}$ | Pamięć                | Podłączona do:                           | Sieć wewnętrzna 🔻                          |    |        |
|                   | Dźwięk                | <u>N</u> azwa:<br>▼ <u>Z</u> aawansowane | siec_1                                     |    | ¥      |
|                   | Sieć                  | <u>T</u> yp karty:                       | Intel PRO/1000 MT Desktop (82540EM)        |    | -      |
|                   | Porty szeregowe       | <u>T</u> ryb nasłuchiwania:              | Odmawiaj                                   |    | -      |
| Ø                 | USB                   | <u>A</u> dres MAC:                       | 080027E10765                               |    | 6      |
|                   | Udostępniane foldery  |                                          | Kabel podłączony     Przekierowanie portów |    |        |
|                   | Interfejs użytkownika |                                          |                                            |    |        |
|                   |                       |                                          |                                            |    |        |
|                   |                       |                                          |                                            |    |        |
|                   |                       |                                          |                                            |    |        |
|                   |                       |                                          |                                            | ОК | Anuluj |
|                   |                       |                                          |                                            |    |        |

MAC: 080027E10765

Uruchamiamy instalator routera z płyty cd:

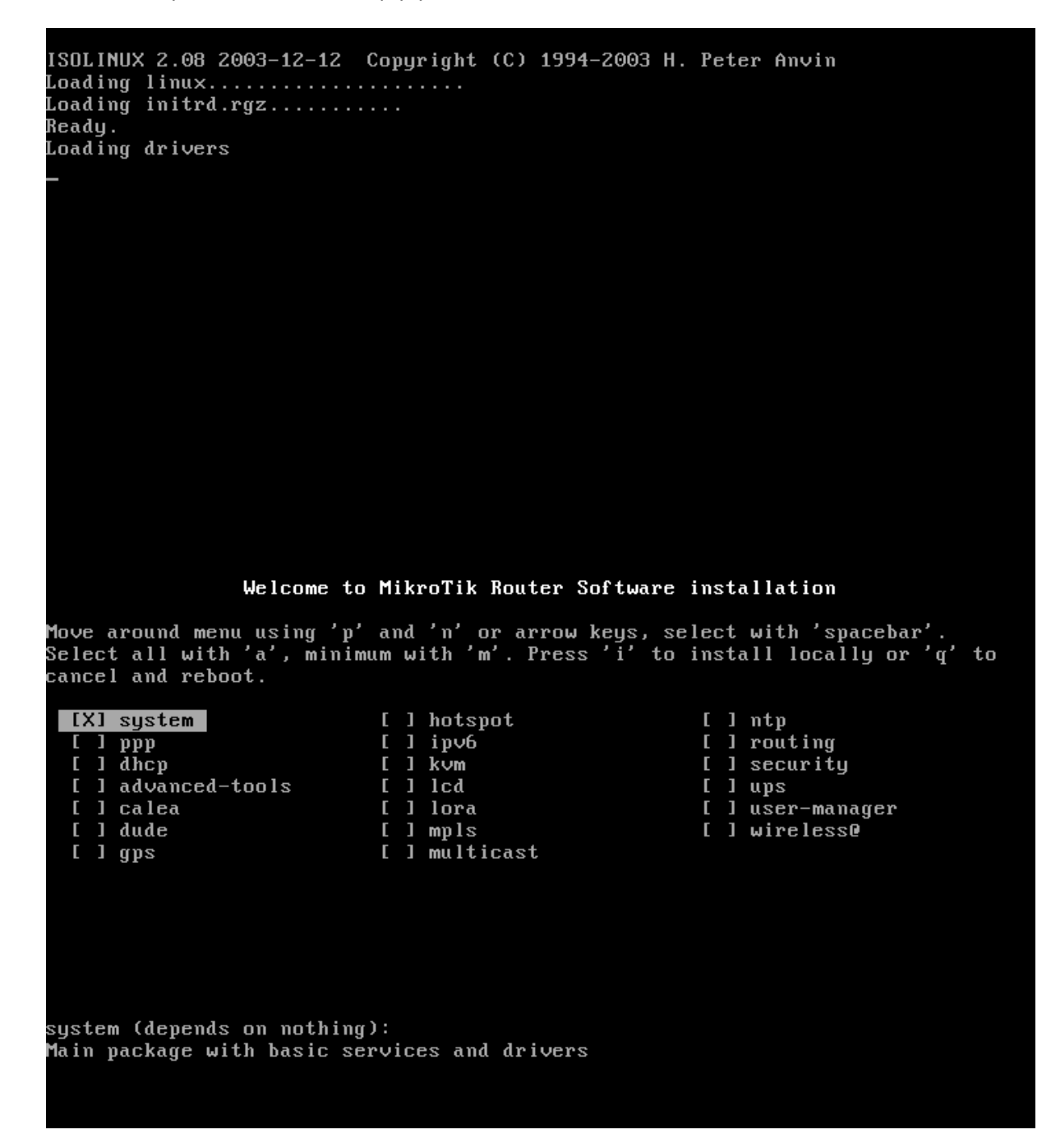

wciskamy przycisk "a",

#### Welcome to MikroTik Router Software installation

Move around menu using 'p' and 'n' or arrow keys, select with 'spacebar'. Select all with 'a', minimum with 'm'. Press 'i' to install locally or 'q' to cancel and reboot.

### [X] system

- [X] ppp [X] dhcp [X] advanced-tools [X] calea [X] dude [X] gps
- [X] hotspot [X] ipv6 [X] kvm [X] lcd [X] lora [X] mpls [X] multicast
- [X] ntp [X] routing [X] security [X] ups [X] user-manager [X] wireless@

system (depends on nothing): Main package with basic services and drivers

#### wciskamy przycisk "i",

cancel and reboot. [X] ntp [X] system [X] hotspot [X] ipv6 [X] kvm [X] lcd [X] lora [X] ppp [X] dhcp [X] advanced-tools [X] routing [X] security [X] ups [X] calea [X] user-manager [X] dude [X] mpls [X] wireless@ [X] gps [X] multicast system (depends on nothing): Main package with basic services and drivers Do you want to keep old configuration? [y/n]:y Warning: all data on the disk will be erased! Continue? [y/n]:

zatwierdzamy,

| installed  | system-6.48.1         |
|------------|-----------------------|
| installed  | wireless@-6.48.1      |
| installed  | user-manager-6.48.1   |
| installed  | ups-6.48.1            |
| installed  | routing-6.48.1        |
| installed  | ntp-6.48.1            |
| installed  | multicast-6.48.1      |
| installed  | mpls-6.48.1           |
| installed  | lora-6.48.1           |
| installed  | lcd-6.48.1            |
| installed  | kvm-6.48.1            |
| installed  | ipv6-6.48.1           |
| installed  | hotspot-6.48.1        |
| installed  | gps-6.48.1            |
| installed  |                       |
| installed  |                       |
| installed  | advanced-tools-6.48.1 |
| installed  | ancp-0.40.1           |
| installed  | security-0.40.1       |
| Installea  | hhh-0.10.1            |
| Software   | installed             |
| Press FNT  | FR to rehoot          |
| LICSS LIII |                       |
|            |                       |

zanim uruchomimy ponownie maszynę wirtualną, należy wysunąć płytę cd:

| 0          |                       | Router OS - Ust  | awienia          |                            | ?      | ×           |
|------------|-----------------------|------------------|------------------|----------------------------|--------|-------------|
|            | Ogólne                | Pamięć           |                  |                            |        |             |
|            | System                | Storage Devices  | Parametry        |                            |        |             |
|            | Ekran                 | A Kontroler: IDE | Napęd optyczny:  | IDE Secondary Master       | •      | $\bigcirc$  |
| $\bigcirc$ | Pamięć                | Router OS.vdi    | Informacja       | Live CD/DVD                |        | Poz<br>fizy |
|            | Dźwięk                |                  | Typ:<br>Rozmiar: | Obraz<br>26.00 MB          |        | wirt<br>zob |
| Ð          | Sieć                  |                  | Ścieżka:         | F:\iso\mikrotik-6.48.1.iso |        | fizy        |
|            | Porty szeregowe       |                  | Podłączone do:   | Router OS                  |        |             |
| Ø          | USB                   |                  |                  |                            |        |             |
|            | Udostępniane foldery  |                  |                  |                            |        |             |
|            | Interfejs użytkownika |                  |                  |                            |        |             |
|            |                       |                  |                  |                            |        |             |
|            |                       |                  |                  |                            |        |             |
|            |                       | 🕹 🗟 🖬            |                  |                            |        |             |
|            |                       |                  |                  | ОК                         | Anuluj |             |

| 0          |                       | Router OS - Ust        | awienia          |                      | ? ×    |   |
|------------|-----------------------|------------------------|------------------|----------------------|--------|---|
|            | Ogólne                | Pamięć                 |                  |                      |        |   |
|            | System                | Storage Devices        | Parametry        |                      |        |   |
|            | Ekran                 | Controler: IDE         | Napęd optyczny:  | IDE Secondary Master | - ·    |   |
| $\bigcirc$ | Pamięć                | Router OS.vdi     Brak | Informacja       | Live CD/DVD          |        |   |
|            | Dźwięk                |                        | Typ:<br>Bozmiar: | -                    |        |   |
|            | Sieć                  |                        | Ścieżka:         | -                    |        |   |
|            | Porty szeregowe       |                        | Podłączone do:   |                      |        |   |
| Ø          | USB                   |                        |                  |                      |        | ŀ |
|            | Udostępniane foldery  |                        |                  |                      |        |   |
|            | Interfejs użytkownika |                        |                  |                      |        |   |
|            |                       |                        |                  |                      |        |   |
|            |                       |                        |                  |                      |        |   |
|            |                       |                        |                  |                      |        |   |
|            |                       |                        |                  | ОК                   | Anuluj |   |

następnie uruchamiamy zainstalowane oprogramowanie routera:

| MikroTik | 6.48.1   | (stable) |
|----------|----------|----------|
| MikroTik | Log in : | _        |
|          |          |          |
|          |          |          |
|          |          |          |
|          |          |          |
|          |          |          |
|          |          |          |
|          |          |          |
|          |          |          |
|          |          |          |
|          |          |          |
|          |          |          |
|          |          |          |
|          |          |          |
|          |          |          |
|          |          |          |
|          |          |          |
|          |          |          |
|          |          |          |
|          |          |          |
|          |          |          |
|          |          |          |
|          |          |          |

jeśli chcemy się zalogować do maszyny, możemy skorzystać z konta:

login: admin, hasło: brak, wciskamy enter

MikroTik 6.48.1 (stable) MikroTik Login: admin Password:

MMM KKK TTTTTTTTTT ккк MMM KKK мммм MMMM KKK TTTTTTTTTT MMM MMMM KKK 000000 ΙΙΙ KKK KKK MMM III ккк RRRRRR ΤTΤ TTT MMM MM MMM III KKKKK RRR RRR 000 000 III KKKKK MMM MMM ΙΙΙ KKK KKK RRRRRR 000 000 ТТТ ΙΙΙ KKK KKK RRR III MMM MMM III KKK KKK RRR 000000 ТТТ KKK KKK MikroTik RouterOS 6.48.1 (c) 1999-2020 http://www.mikrotik.com/ Do you want to see the software license? [Y/n]:

możemy sprawdzić czy router wykonuje poprawnie polecenia:

MMM MMM KKK KKK RRRRRR 000 000 ккк KKK TTT MMM MMM ΙΙΙ KKK ккк RRR RRR 000000 ТТТ III KKK KKK MikroTik RouterOS 6.48.1 (c) 1999-2020 http://www.mikrotik.com/ ROUTER HAS NO SOFTWARE KEY You have 23h38m to configure the router to be remotely accessible, and to enter the key by pasting it in a Telnet window or in Winbox. Turn off the device to stop the timer. See www.mikrotik.com/key for more details. Current installation "software ID": MNJF-ZFGQ Please press "Enter" to continue! mar/03/2021 22:03:20 system,error,critical router was rebooted without proper sh tdown [admin@MikroTik] > interface print Flags: D - dynamic, X - disabled, R - running, S - slave NAME TŸPE ACTUAL-MTU L2MTU # Ø R ether 1500 ether1 1500 1 R ether2 ether [admin@MikroTik] >

Więcej szczegółów dotyczących składni poleceń, które można wydawać w konsoli można znaleźć pod adresem:

https://help.mikrotik.com/docs/display/ROS/Command+Line+Interface#space-menu-link-content

Do celów zarządzania konfiguracją routera, wykorzysta aplikację desktopową winbox (winbox64).

# Zarządzanie routerem za pomocą aplikacji WinBox

| WINDOX04.EX                                                                                                    | (e                            |                           | 2021-02-2                                           | 24 23:55                                                                                                    | Aplikacja                                                                                                    | 2 176 KB                                                                                                    |
|----------------------------------------------------------------------------------------------------|-------------------------------|---------------------------|-----------------------------------------------------|----------------------------------------------------------------------------------------------------|----------------------------------------------------------------------------------------------------|----------------------------------------------------------------------------------------------------|
|                                                                                                    |                               | Otwieranie                | e pliku - ostrzeże                                  | nie o za                                                                                                    | bezpieczeniach                                                                                                    | ×                                                                                                    |
|                                                                                                    | Nie moż<br>oprogra            | ina zweryfiko<br>mowanie? | ować wydawcy. Czy r                                 | na pewno                                                                                                    | chcesz uruchomić to                                                                                                    |                                                                                                    |
|                                                                                                    |                               | Nazwa:                    | 021\materialy\Sie                                   | ci komput                                                                                                    | erowe\2\app\winbox64                                                                                                    | l.exe                                                                                                    |
|                                                                                                    |                               | Wydawca:                  | Nieznany wydawca                                    | a                                                                                                    |                                                                                                    |                                                                                                    |
|                                                                                                    |                               | Тур:                      | Aplikacja                                           |                                                                                                    |                                                                                                    |                                                                                                    |
|                                                                                                    |                               | Od:                       | C:\Users\Nowy\De                                    | sktop\pulp                                                                                                    | it\Uniwersytet_lato_202                                                                                                    | 21\                                                                                                    |
|                                                                                                    |                               |                           |                                                     | Uruc                                                                                                    | hom Anuluj                                                                                                    |                                                                                                    |
|                                                                                                    | ✓ Zaws                        | ze pytaj przed            | otwarciem tego pliki                                | u                                                                                                    |                                                                                                    |                                                                                                    |
|                                                                                                    |                               | Ten plik nie              | ma prawidłowego po                                  | odpisu cyfi                                                                                                    | owego weryfikującego                                                                                                    | jego                                                                                                    |
|                                                                                                    | 8                             | wydawcę. N<br>od zaufanyc | ależy wyłącznie uruci<br>h wydawców. <u>Jak zde</u> | hamiać op<br>ecydować,                                                                                                    | rogramowanie pochod<br>czy oprogramowanie                                                                                                    | zące                                                                                                    |
|                                                                                                    |                               | można uruc                | homić?                                              |                                                                                                    |                                                                                                    |                                                                                                    |
|                                                                                                    |                               | WipPoy (64)               | hit) v2 27 (Addrosses                               |                                                                                                    | - <b></b>                                                                                                    | ria 🖁 🖧 Odwróć zaznacze                                                                                                    |
| S<br>File Tools                                                                                                    |                               | WinBox (64                | bit) v3.27 (Addresses)                              | )                                                                                                    | - • ×                                                                                                    | ria 🔐 Odwróć zaznacze<br>Zaznaczanie                                                                                                    |
| File Tools Connect To: 08:00:27:05: Logic: admin                                                                                                | 5A-9A                         | WinBox (64                | bit) v3.27 (Addresses,                              | )                                                                                                    |                                                                                                    | ria Codwróć zaznacze<br>Zaznaczanie                                                                                                    |
| File Tools<br>Connect To: 08/00/27/05/<br>Login: admin<br>Password:                                                                             | 5 <u>4.9A</u>                 | WinBox (64                | bit) v3.27 (Addresses,                              | )                                                                                                    | Keep Password     Open In New Window                                                                                                    | ria Codwróć zaznacze<br>Zaznaczanie<br>Rozmiar                                                                                                    |
| S<br>File Tools<br>Connect To: 03 00/27/051<br>Login: admin<br>Password:                                                                        | 5A-9A                         | WinBox (64                | bit) v3.27 (Addresses,                              | )<br>Alert z                                                                                                    | _ □ ×<br>✓ Keep Password<br>○ Open In New Window<br>abezpieczeń systemu V                                                                                                    | ria Codwróć zaznacze<br>Zaznaczanie<br>Rozmiar<br>2 176 KR                                                                                                    |
| File Tools Connect To: [03:00/27/05 file Login: admin Password: Add/Set                                                                         | 5A:9A                         | WinBox (64                | bit) v3.27 (Addresses)                              | )<br>Alert z<br>systemu V                                                                                                    |                                                                                                    | ia Codwróć zaznacze<br>Zaznaczanie<br>Rozmiar<br>2 176 KR<br>Vindows<br>niektóre funkcje tej                                                                                                    |
| File Tools Connect To: 03 00 27:05 1 Login: admin Password: Add/Set Managed Neighbors                                                           | 5A:5A                         | WinBox (64                | bit) v3.27 (Addresses)                              | )<br>Alert z<br>systemu V<br>i                                                                                                    |                                                                                                    | ria Codwróć zaznacze<br>Zaznaczanie<br>Rozmiar<br>2 176 KB<br>Vindows<br>niektóre funkcje tej                                                                                                    |
| File Tools Connect To: 03 00 27:05 Login: admin Password: Add/Set Managed Neighbors TRefresh Mac Addees / IP Add                                | 5A-9A                         | WinBox (64)               | bit) v3.27 (Addresses)                              | )<br>Alert z<br>systemu V<br>i<br>dows zablokow<br>prywatnych.<br>Nazwa:                                                                                                    |                                                                                                    | ria Codwróć zaznacze<br>Zaznaczanie<br>Rozmiar<br>2 176 KR<br>Vindows<br>niektóre funkcje tej                                                                                                    |
| File Tools Connect To: 08:00:27:05: Login: admin Password: Add/Set Managed Neighbors Refresh MAC Address / IP Ad 08:00:27:54:1D.C6 0.0.0;       | 5A.5A<br>Idress<br>.0         | WinBox (64                | bit) v3.27 (Addresses)                              | )<br>Alert z<br>systemu V<br>i<br>ows zablokow<br>Nazwa:<br>Wydawca:                                                                                                    | Keep Password     Open In New Window     abezpieczeń systemu V     vindows zablokowała i     vindows zablokowała i     ała niektóre funkcje programu w <u>winbox64.exe</u> Nieznana                                                                                                    | ia Codwróć zaznacze<br>Zaznaczanie<br>Rozmiar<br>2 176 KR<br>Vindows<br>niektóre funkcje tej                                                                                                    |
| File Tools Connect To: 0800/27/054 Login: admin Password: Add/Set Managed Neighbors Refresh MAC Address / IP Ad 08:00:27:54:1D:C6 0.0.0         | 5 <u>A 9A</u><br>Idress<br>.0 | WinBox (64                | bit) v3.27 (Addresses)                              | )<br>Alert z<br>systemu V<br>dows zablokow<br>prywatnych.<br>Nazwa:<br>Wydawca:<br>Ścieżka:                                                                                                    | Keep Password  Open In New Window  abezpieczeń systemu V  Vindows zablokowała t  Vindows zablokowała t  Ci users/now/desktop/pulpit  Ci users/now/desktop/pulpit                                                                                                    | ria<br>Zaznaczanie<br>Rozmiar<br>2 176 KR<br>Vindows<br>niektóre funkcje tej                                                                                                    |
| File Tools  Connect To: [08:00:27:05: Login: admin Password:  Add/Set  Managed Neighbors  Refresh MAC Address / IP Ad 08:00:27:54:1D:C6 0.0.0   | 5A.9A<br>Idress<br>0          | WinBox (64)               | bit) v3.27 (Addresses)                              | )<br>Alert z<br>systemu V<br>jows zablokow<br>prywatnych.<br>Nazwa:<br>Ścieżka:<br>inbox64.exe r<br>, takie jak sieco                                                                                                    | Keep Password  Open In New Window  abezpieczeń systemu V  vindows zablokowała I  ala niektóre funkcje programu w  wnboxóst.cxe Nieznana C:\users/nowyldesktop/pulpit \uniwersystel_alto_2021/maes a połączenia v tych siectach: Idomowe lub firmowe                                                                                                    | ita 2000 Odwróć zaznacze<br>Zaznaczanie<br>Rozmiar<br>2 176 KB<br>Vindows<br>niektóre funkcje tej<br>vinbox64.exe we wszystkich                                                                     |
| File Tools Connect To: 08 00 27 05 Login: admin Password: Add/Set Managed Neighbors Pefresh MAC Address / IP Ad 08:00 27:54: ID:C6 0.0.0        | 5A.9A                         | WinBox (64                | bit) v3.27 (Addresses)                              | )<br>Alert z<br>systemu V<br>j<br>dows zablokow<br>prywatnych.<br>Nazwa:<br>Wydawca:<br>ścieżka:<br>whox64.exe r<br>, takie jak siec<br>, takie jak w pę<br>s ieci na ogół                                                                                                    | Keep Password     Open In New Window     Open In New Window     abezpieczeń systemu V     Vindows zablokowała I     vindows zablokowała I     vindows zablokowała I     vindows zablokowała I     okarana     C: users/nowyldeskop/pulpit     vinwersyste: Jato_2021 mas a połączenia w tych sieciach:     idomowe lub frmowe     vrach lotniczych i kawiarniach (m ają słabe zabezpieczenia lub n | ita 2aznacza<br>Zaznaczanie<br>Zaznaczanie<br>Rozmiar<br>2 176 KB<br>Vindows<br>niektóre funkcje tej<br>inbox64.exe we wszystkich<br>rialy\sieci komputerowe<br>iiezalecane,<br>ie mają ich wcale). |
| File Tools Connect To: 03 00 27:05 Login: admin Password: Add/Set Managed Neighbors Refresh Refresh 06:00:27:54:1D:C6 0.0.0                     | 5A.9A                         | WinBox (64                | bit) v3.27 (Addresses)                              | )<br>Alert z<br>systemu V<br>j<br>jows zablokow<br>prywatnych.<br>Nazwa:<br>Wydawca:<br>ścieżka:<br>whox64.exe r<br>inbox64.exe r<br>istale jak sięc<br>, takie jak sięc<br>, takie jak w po<br>e sięci na ogół                                                                                                    | Keep Password     Open In New Window     Open In New Window     abezpieczeń systemu V     Vindows zablokowała i     viwersyste Jato_2021 met     a połączenia w tych sieciach:     idomowe lub firmowe     vrach lotniczych i kawiarniach (r     mają słabe zabezpieczenia lub n     mająkacji na dostęp przez zago                                                                                | tia 2004wróć zaznacze<br>Zaznaczanie<br>Rozmiar<br>2 176 KR<br>Vindows<br>niektóre funkcje tej<br>inbox64.exe we wszystkich<br>riałylysieci komputerowe                                             |
| File Tools Connect To: 08 00 27:05 Login: admin Password: Add/Set Managed Neighbors Refresh Managed Neighbors I Refresh 08:00:27:54:1D:C6 0.0.0 | 5/A.9A                        | WinBox (64                | bit) v3.27 (Addresses)                              | )<br>Alert z<br>systemu V<br>j<br>jows zablokow<br>prywatnych.<br>Nazwa:<br>Wydawca:<br>Ścieżka:<br>wydawca:<br>Ścieżka:<br>wydawca:<br>Ścieżka:<br>wydawca:<br>ścieżka:<br>wydawca:<br>ścieżka:<br>wydawca:<br>wydawca:<br>ścieżka:<br>wydawca:<br>ścieżka:<br>wydawca:<br>wydawca:<br>ścieżka:<br>wydawca:<br>ścieżka:<br>wydawca:<br>ścieżka:<br>wydawca:<br>wydawca:<br>wy | Keep Password     Open In New Window     abezpieczeń systemu V Vindows zablokowała i      wietowści exe Nieznan     C: users howy klasktop bulpit     yniwersyte: Jato_2021 mate     a połączenia w tych sieciach:     domowe lub firmowe vrtach lotniczych i kawiarniach (m mają słabe zabezpieczenia lub m                                                                                       | ia Codwróć zaznacz<br>Zaznaczanie<br>Rozmiar<br>2 176 KB<br>Vindows<br>niektóre funkcje tej<br>inbox64.exe we wszystłach<br>riały bied komputerowe<br>iezałecane,<br>ie mają ch wcałe).<br>rez      |

| 9                  |             | WinBox (64bit | ) v3.27 (Addr | esses)  | - 🗆 ×              |
|--------------------|-------------|---------------|---------------|---------|--------------------|
| File Tools         |             |               |               |         |                    |
| Connect To: 08:00: | 27:05:5A:9A |               |               |         | ✓ Keep Password    |
| Login: admin       |             |               |               |         | Open In New Window |
| Password:          |             |               |               |         |                    |
| Add/               | Set         |               | Connect T     | o RoMON | Connect            |
| Refresh            |             |               |               |         | Find all           |
| MAC Address        | IP Address  | Identity      | Version       | Board   | Uptime             |
| 08:00:27:54:1D:C6  | 0.0.0.0     | MikroTik      | 6.48.1 (st    | x86     | 00:13:50           |
|                    |             |               |               |         |                    |

### wciskamy przycisk "Connect" i logujemy się do routera

| 0                      | admin@08:00:27:54:1D:C6 (MikroTik) - WinBox (64bit) v6.48.1 on x86 (x86) – 🗆 🗙 |
|------------------------|--------------------------------------------------------------------------------|
| Session Settings       | Dashboard                                                                      |
| Safe Mod               | le Session: 08:00:27:54:1D:C6                                                  |
| 💓 Quick Set            |                                                                                |
| 🔔 CAPsMAN              |                                                                                |
| Interfaces             |                                                                                |
| Wireless               |                                                                                |
| 👯 Bridge               |                                                                                |
| 🛓 PPP                  |                                                                                |
| °T <mark>°</mark> Mesh |                                                                                |
| IP                     | 1                                                                              |
| Pv6                    | 1                                                                              |
| MPLS                   | 1                                                                              |
| Conting Routing        |                                                                                |
| System                 |                                                                                |
| Queues                 |                                                                                |
| Files                  |                                                                                |
| 🔓 📃 Log                |                                                                                |
| RADIUS                 |                                                                                |
| S X Tools              |                                                                                |
| New Terminal           |                                                                                |
| Q LoRa                 |                                                                                |
| Dot 1X                 |                                                                                |
| Dude 🔘                 |                                                                                |
| More                   |                                                                                |

## Konfiguracja routera

Wpierw zmienimy nazwy interfejsów sieciowych na takie, jak został zdefiniowane w topologii sieci:

| S 2                 | admin@08     | :00:27:54:1D     | ):C6 (Mi | kroTik) - Wi    | nBox (64b  | oit) v6.48 | 8.1 on x86 | 5 (x86)        | -        | □ ×  |
|---------------------|--------------|------------------|----------|-----------------|------------|------------|------------|----------------|----------|------|
| Session Settings Da | shboard      |                  |          |                 |            |            |            |                |          |      |
| Safe Mode           | Session: 08  | :00:27:54:1D:C0  | 6        |                 |            |            |            |                |          |      |
| Quick Set           | -            |                  |          |                 |            |            |            |                |          |      |
|                     | Interface Li | st               |          |                 |            |            |            |                |          |      |
| Wireless            | Interface    | Interface List   | Ethemat  | EalD Turnel     | IP Turnel  | CPE Turn   | and MLAN   | VDDD           | Pending  | LTE  |
| Bridge              | - Intendee   |                  | Ethemet  | COIF TURNer     | ir iunnei  | GRE TURI   | IEI VLAIN  | VAAF           | bonding  |      |
| t PPP               | +            |                  |          | Detect Internet |            | -          | -          |                |          | Find |
| "], Mesh            | Nan          | ne /             | Туре     |                 | Actual MTU | L2 MTU     | Tx         |                | Rx       | ▼    |
| 😇 IP 🗈 🗅            | R 🔅          | ether1<br>ether2 | Ethernet |                 | 1500       | )          |            | 11.1 kb<br>0 b | ps<br>ps | 1824 |
| 🛒 IPv6 🛛 🗎          |              |                  | 2        |                 |            |            |            |                |          |      |
| MPLS N              |              |                  |          |                 |            |            |            |                |          |      |
| 📑 Routing 🗈         |              |                  |          |                 |            |            |            |                |          |      |
| 🔯 System 🗅          |              |                  |          |                 |            |            |            |                |          |      |
| 🙅 Queues            |              |                  |          |                 |            |            |            |                |          |      |
| Files               |              |                  |          |                 |            |            |            |                |          |      |
| 👸 🗏 Log             |              |                  |          |                 |            |            |            |                |          |      |
| 🚆 🄐 RADIUS          | _            |                  |          |                 |            |            |            |                |          |      |
| S X Tools           |              |                  |          |                 |            |            |            |                |          |      |
| New Terminal        | _            |                  |          |                 |            |            |            |                |          |      |
| Q III LoRa          | •            |                  |          |                 |            |            |            |                |          | •    |
| Dot 1X              | 2 items      |                  |          |                 |            |            |            |                |          |      |
| Dude N              | -            |                  |          |                 |            |            |            |                |          |      |
| More N              |              |                  |          |                 |            |            |            |                |          |      |

ether1 - wan

ether2 - lan

|                                                                                                    | admin@                                                                                                    | 08:00:27:54:                                                                                                    | :1D:C6 (I                                                                                                    | MikroTik)                                                  | - WinBox                      | (64bit)     | ) v6.48.1                                                                                                    | on x86 | (x86     | )) <b>-</b> 🗆 🗙                                                                                                    |
|----------------------------------------------------------------------------------------------------|----------------------------------------------------------------------------------------------------|----------------------------------------------------------------------------------------------------|----------------------------------------------------------------------------------------------------|------------------------------------------------------------|-------------------------------|-------------|----------------------------------------------------------------------------------------------------|--------|----------|----------------------------------------------------------------------------------------------------|
| Session Settin                                                                                                    | gs Dashboard                                                                                                    |                                                                                                    |                                                                                                    |                                                            |                               |             |                                                                                                    |        |          |                                                                                                    |
| Safe                                                                                                    | Mode Session                                                                                                    | : 08:00:27:54:10                                                                                                | D:C6                                                                                                    |                                                            |                               |             |                                                                                                    |        |          | •                                                                                                    |
| 🔪 🗶 Quick Set                                                                                                    | t                                                                                                    | 1                                                                                                    | nterface <e< td=""><td>ther1&gt;</td><td></td><td></td><td></td><td></td><td></td><td></td></e<>                                                                                                    | ther1>                                                     |                               |             |                                                                                                    |        |          |                                                                                                    |
|                                                                                                    | N                                                                                                    |                                                                                                    | General                                                                                                    | Ethernet L                                                 | oop Protect                   | Status      | Traffic                                                                                                    |        |          | ок                                                                                                    |
| Interfaces                                                                                                    | s Interfac                                                                                                    | ce List                                                                                                    |                                                                                                    |                                                            |                               |             |                                                                                                    |        | -1       |                                                                                                    |
| Wireless                                                                                                    | Interfa                                                                                                    | ace Interface                                                                                                   |                                                                                                    | INai                                                       | ne: eneri                     |             |                                                                                                    |        | -11      | Cancel                                                                                                    |
| C Bridge                                                                                                    | <b>+</b> •                                                                                                    | - 🗸 🗙                                                                                                    |                                                                                                    | Ту                                                         | pe: Ethernet                  |             |                                                                                                    |        |          | Apply                                                                                                    |
| Te PPP                                                                                                    |                                                                                                    | Name                                                                                                    |                                                                                                    | M                                                          | TU: 1500                      |             |                                                                                                    |        |          | Disable                                                                                                    |
| Mesh                                                                                                    | R                                                                                                    | ♦ ether1                                                                                                    |                                                                                                    | Actual M                                                   | TU: 1500                      |             |                                                                                                    |        |          | Comment                                                                                                    |
| P P                                                                                                    | R                                                                                                    | ether2                                                                                                    |                                                                                                    | L2 M                                                       | ru: 0                         |             |                                                                                                    |        |          | Comment                                                                                                    |
|                                                                                                    |                                                                                                    |                                                                                                    |                                                                                                    | MAC Addre                                                  | ss: 08:00:27                  | :54:1D:C    | 6                                                                                                    |        |          | Torch                                                                                                    |
| MPLS                                                                                                    |                                                                                                    |                                                                                                    |                                                                                                    | A                                                          | RP: enabled                   |             |                                                                                                    |        | Ŧ        | Cable Test                                                                                                    |
| Ji Routing                                                                                                    |                                                                                                    |                                                                                                    |                                                                                                    | ARP Time                                                   | out:                          |             |                                                                                                    |        | •        | Diat                                                                                                    |
| System                                                                                                    | P                                                                                                    |                                                                                                    |                                                                                                    |                                                            |                               |             |                                                                                                    |        |          | Blink                                                                                                    |
|                                                                                                    |                                                                                                    |                                                                                                    |                                                                                                    |                                                            |                               |             |                                                                                                    |        |          | Reset MAC Address                                                                                                    |
|                                                                                                    |                                                                                                    |                                                                                                    |                                                                                                    |                                                            |                               |             |                                                                                                    |        |          |                                                                                                    |
|                                                                                                    |                                                                                                    |                                                                                                    |                                                                                                    |                                                            |                               |             |                                                                                                    |        |          |                                                                                                    |
|                                                                                                    | N                                                                                                    |                                                                                                    |                                                                                                    |                                                            |                               |             |                                                                                                    |        |          |                                                                                                    |
| New Terr                                                                                                    | ninal                                                                                                    |                                                                                                    |                                                                                                    |                                                            |                               |             |                                                                                                    |        |          |                                                                                                    |
|                                                                                                    |                                                                                                    |                                                                                                    |                                                                                                    |                                                            |                               |             |                                                                                                    |        |          |                                                                                                    |
|                                                                                                    |                                                                                                    |                                                                                                    |                                                                                                    |                                                            |                               |             |                                                                                                    |        |          |                                                                                                    |
| Dot 1X                                                                                                    | •                                                                                                    | (1 1 1 1)                                                                                                    |                                                                                                    |                                                            |                               |             |                                                                                                    |        |          |                                                                                                    |
| Ot1X                                                                                                    | 2 items                                                                                                    | (1 selected)                                                                                                    |                                                                                                    |                                                            |                               |             |                                                                                                    |        |          |                                                                                                    |
| Dot 1X     Oude     More                                                                                                    | P 2 items                                                                                                    | s (1 selected)                                                                                                  | enabled                                                                                                    |                                                            | running                       |             | slave                                                                                                    |        |          | link ok                                                                                                    |
| Dot 1X     Oute     More                                                                                                    | P 2 items                                                                                                    | s (1 selected)<br>e                                                                                             | enabled                                                                                                    |                                                            | running                       |             | slave                                                                                                    |        |          | link ok                                                                                                    |
| Dot 1X     Dude     More                                                                                                    | ∑<br>N                                                                                                    | e (1 selected)                                                                                                  | enabled                                                                                                    |                                                            |                               |             | slave                                                                                                    | (.00)  |          | link ok                                                                                                    |
| Dot 1X     Dude     More                                                                                                    | 2 items                                                                                                    | admin@08:00                                                                                                    | enabled<br>):27:54:1D:(                                                                                                    | C6 (MikroTik)                                              | running<br>- WinBox (64       | łbit) v6.4i | slave                                                                                                    | (x86)  |          | link ok                                                                                                    |
| Out 1X     Out 2     Dude     More      Session Settings Da     Safe Mode                                                                                                    | ashboard                                                                                                    | admin@08:00                                                                                                    | enabled<br>):27:54:1D:(                                                                                                    | .6 (MikroTik)                                              | running<br>- WinBox (64       | łbit) v6.4ł | slave<br>8.1 on x86 (                                                                                                    | (x86)  |          | link ok<br>×                                                                                                    |
| Oot 1X     Oude     More      Session Settings Da     Safe Mode     Quick Set                                                                                                    | ashboard<br>Session: 08:00-27:54                                                                                 | admin@08:00                                                                                                    | enabled<br>):27:54:1D:(                                                                                                    | C6 (MikroTik)                                              | running<br>- WinBox (64       | lbit) v6.4  | slave<br>8.1 on x86 (                                                                                                    | (x86)  |          | - III - III - III - III - III - III - III - III - IIII - IIII - IIII - IIII - IIII - IIII - IIII - IIII - IIII - IIIII - IIIIII                                                                                                    |
| Session Settings Date     Session Settings Date     Safe Mode     CAPSMAN                                                                                                    | ashboard<br>Session: 08:00:27:54                                                                                 | admin@08:00                                                                                                    | enabled<br>):27:54:1D:0                                                                                                    | 76 (MikroTik)<br>t Status Traf                             | running<br>- WinBox (64       | lbit) v6.4  | slave<br>8.1 on x86 (<br>□ х                                                                                                    | (x86)  |          | _ link ok                                                                                                    |
| Oot 1X     Oude     More      Session Settings Da     CaPsMAN     Interfaces     Wirelese                                                                                                    | ashboard<br>Session: 08:00:27:54                                                                                 | admin@08:00                                                                                                    | enabled<br>D:27:54:1D:0<br>t Loop Protec<br>Name: Warl                                                                                                    | 76 (MikroTik)<br>t Status Traf                             | running<br>- WinBox (64       | ibit) v6.4  | slave<br>8.1 on x86 (<br>OK<br>Cancel                                                                                                    | (x86)  |          | ink ok                                                                                                    |
| Out 1X     Out 1X     Out 0     Dude     More      Session Settings Da     Out     CaPsMan     Interfaces     Wireless     Wireles     Wireles     Wireles      | ashboard<br>Session: 08:00:27:54                                                                                 | admin@08:00                                                                                                    | enabled<br>):27:54:1D:0<br>t Loop Protec<br>Name: wan<br>Type: Ether                                                                                                    | C6 (MikroTik)<br>t Status Traf                             | running<br>- WinBox (64<br>ic | łbit) v6.44 | Slave<br>8.1 on x86 (<br>OK<br>Cancel<br>Apply                                                                                                    | (x86)  |          | link ok                                                                                                    |
|                                                                                                    | ashboard<br>Session: 08:00:27:54                                                                                 | admin@08:00                                                                                                    | t Loop Protec<br>Name: Wari<br>Type: Ether<br>MTU: 1500                                                                                                    | C6 (MikroTik)<br>t Status Traf                             | - WinBox (64                  | 4bit) v6.44 | Slave<br>8.1 on x86 (<br>OK<br>Cancel<br>Apply<br>Disable                                                                                                    | (x86)  | x Packet | ink ok<br>                                                                                                    |
|                                                                                                    | ashboard<br>Session: 08:00-27:54                                                                                 | admin@08:00                                                                                                    | t Loop Protect<br>Name: Warl<br>Type: Ether<br>MTU: 1500                                                                                                    | 26 (MikroTik)<br>* Status Traf                             | running<br>- WinBox (64       | 4bit) v6.44 | Slave<br>8.1 on x86 (<br>OK<br>Cancel<br>Apply<br>Disable<br>Comment                                                                                                    | (x86)  | k Packet | ink ok<br>><br>><br>><br>><br>><br>><br>><br>><br>><br>><br>><br>><br>><br>><br>><br>><br>><br>><br>><br>><br>                                                                                                    |
| Session Settings D.     Session Settings D.     CAPSMAN     Interfaces     Wireless     Bridge     PPP     Mesh     Wireless     Interfaces     PPP     Mesh     Wireless     Interfaces     PPP     Mesh     Wireless     Interfaces     PPP     Mesh     Wireless     Interfaces     PPP     Mesh     Wireless     Interfaces     PPP     Mesh     Wireless     Interfaces     PPP     Mesh     Wireless     Interfaces     Nore     Interfaces     Nore     Interfaces     Nore     Interfaces     Nore     Interfaces     Nore     Interfaces     Nore     Interfaces     Interfaces     Nore     Interfaces     Nore     Interfaces     Nore     Interfaces     Nore     Interfaces     Nore     Interfaces     Nore     Interfaces     Nore     Interfaces     Nore     Interfaces     Interfaces     Nore     Interfaces     Nore     Interfaces     Interfaces     Nore     Interfaces     Nore     Interfaces     Interfaces     Interfaces     Nore     Interfaces     Nore     Interfaces     Interfaces     Interfa | ashboard<br>Session: [08:00:27:54<br>Interface List<br>Interface List<br>Interface List<br>R & ether2<br>R & wan | admin@08:00<br>:1D:C6<br>Interface <vvan><br/>General Ethemet</vvan>                                            | Enabled           ):27:54:1D:0           k         Loop Protect           Name:         Iwan           Type:         Ether           MTU:         1500           al MTU:         1500           2 MTU:         0           Vidress:         08:00 | 27.54-10-06                                                | running<br>- WinBox (64       | lbit) v6.4  | Slave<br>8.1 on x86 (<br>OK<br>Cancel<br>Apply<br>Disable<br>Comment<br>Torch                                                                                                    | (x86)  | x Packet | ink ok<br>×<br>×<br>×<br>×<br>×<br>×<br>×<br>×<br>×<br>×<br>×<br>×<br>×                                                                                                    |
| Session Settings Di<br>Session Settings Di<br>Safe Mode     Safe Mode     CAPsMAN     Interfaces     Wireless     Wireless     Bridge     PP     Mesh     IP P     Mesh     IP P     IP P     IP6 P     IP6 P     IP6 P     PUS P                                                                                                    | ashboard<br>Session: 08:00:27:54                                                                                 | admin@08:00                                                                                                    | Enabled                                                                                                    | C6 (MikroTik)<br>t Status Traf<br>net<br>27:54:1D:C6       | running<br>- WinBox (64<br>ie | łbit) v6.44 | Slave<br>8.1 on x86 (<br>OK<br>Cancel<br>Apply<br>Disable<br>Comment<br>Torch<br>able Test                                                                                                    | (x86)  | x Packet | ink ok<br>X<br>[2]<br>[2]<br>[2]<br>[2]<br>[2]<br>[2]<br>[2]<br>[2]<br>[2]<br>[2]                                                                                                    |
| Session Settings Di<br>Session Settings Di<br>Session Settings Di<br>Safe Mode<br>CAPsMAN<br>Interfaces<br>Wireless<br>Shinge<br>PPP<br>Session<br>Mesh<br>PP<br>Resh<br>PP<br>Resh<br>PP<br>Routing<br>MPLS<br>Routing<br>System<br>Capachara                                                                                                    | ashboard<br>Session: 08:00:27:54                                                                                 | admin@08:00                                                                                                    | Loop Protect           Name:         Wan           Type:         Etherr           MTU:         1500           al MTU:         1500           2 MTU:         0           vdress:         08:00           ARP:         enable                       | C6 (MikroTik)<br>t Status Traf<br>ret<br>27:54:1D:C6<br>ed | running<br>- WinBox (64<br>ic | Hoit) v6.44 | Slave 8.1 on x86 ( OK Cancel Apply Disable Comment Torch able Test Blink                                                                                                    | (x86)  | x Packet | ink ok<br>><br>><br>><br>><br>><br>><br>><br>>                                                                                                    |
| Session Settings Di<br>More      Session Settings Di<br>Call Safe Mode      CAPSMAN      Interfaces      Wireless      Bridge      PPP      Mesh      IP PP      Mesh      IP PP      Mesh      System P      Queues      Causes      Causes      System P      Queues      Causes      Cause     | ashboard<br>Session: 08:00:27:54                                                                                 | e (1 selected)<br>admin@08:00<br>:1D:C6<br>Interface <wan><br/>General Ethemet<br/>LC<br/>MAC A<br/>ARP T</wan> | t Loop Protect<br>Name: Wari<br>Type: Ether<br>MTU: 1500<br>al MTU: 1500<br>2 MTU: 0<br>0.00<br>ARP: enable<br>Imeout:                                                                                                    | t Status Traf<br>net<br>27:54:1D:C6<br>ad                  | running<br>- WinBox (64       | lbit) v6.4  | Slave Slave | (x86)  | x Packet | ink ok<br>                                                                                                    |
| Dot 1X Dude More Session Settings Dr Session Settings Dr Safe Mode Callskip Callskip Prove Session Settings Dr Callskip Prove Session Settings Dr Session Settings Dr Settings Dr Settings Dr Settings Dr Settings Dr Settings Dr Settings Dr Settings Dr Settings Dr Settings Dr Settings Dr Settings Dr Set                                                                                                    | ashboard<br>Session: 08:00:27:54                                                                                 | admin@08:00<br>:1D:C6<br>General Ethemet<br>Actua<br>MAC A<br>ARP T                                             | t Loop Protect<br>Name: Wart<br>Type: Ether<br>MTU: 1500<br>al MTU: 1500<br>2 MTU: 0<br>0:00<br>ARP: enable<br>Imeout:                                                                                                    | 26 (MikroTik)<br>t Status Traf<br>net<br>27:54:1D:C6<br>ed | running<br>- WinBox (64       | lbit) v6.4  | Slave<br>8.1 on x86 (<br>OK<br>Cancel<br>Apply<br>Disable<br>Comment<br>Torch<br>able Test<br>Blink<br>MAC Address                                                                                                    | (x86)  | x Packet | ink ok<br>><br>><br>><br>><br>><br>><br>><br>><br>><br>><br>><br>><br>><br>><br>><br>><br>><br>><br>= ><br>><br>= ><br>= ><br>= = ><br>= = ><br>= = = ><br>= = = = ><br>= = = = = = = _ = _ = = = = _ = = _ = = = = = = = = = = = = = = = = = = = = = = = = = = = = = = = = = = = = = = = = = = = = = = = = = = = = = = = = = = = = = = = = = = = = = _ = = = _ = = _ = _ = = _ = _ = |
| Dot 1X Dude More Session Settings D. Session Settings D. Safe Mode CalpsMan Interfaces Wireless Bridge PPP Safe Mode Pression Wireless Bridge PPP Safe Mode Quick Set CAPSMAN Interfaces Wireless Bridge PPP Safe Mode Pression Safe Mode Quick Set Pression Safe Mode Safe Mode Quick Set Pression Safe Mode Pression Safe Mode Pression Pression <p< td=""><td>ashboard<br/>Session: [08:00:27:54<br/>Interface List<br/>Interface List<br/>Interface List<br/>R &amp; ether2<br/>R &amp; wan</td><td>admin@08:00<br/>:1D:C6<br/>Interface swan&gt;<br/>General Ethemet<br/>Actua<br/>MAC A<br/>ARP T</td><td>Enabled</td><td>C6 (MikroTik)<br/>t Status Traf<br/>net<br/>27:54:1D:C6<br/>ad</td><td>running<br/>- WinBox (64</td><td>lbit) v6.4</td><td>Slave<br/>8.1 on x86 (<br/>0K<br/>Cancel<br/>Apply<br/>Disable<br/>Comment<br/>Torch<br/>able Test<br/>Blink<br/>MAC Address</td><td>(x86)</td><td>k Packet</td><td> ink ok<br/></td></p<>                                                                                                    | ashboard<br>Session: [08:00:27:54<br>Interface List<br>Interface List<br>Interface List<br>R & ether2<br>R & wan | admin@08:00<br>:1D:C6<br>Interface swan><br>General Ethemet<br>Actua<br>MAC A<br>ARP T                          | Enabled                                                                                                    | C6 (MikroTik)<br>t Status Traf<br>net<br>27:54:1D:C6<br>ad | running<br>- WinBox (64       | lbit) v6.4  | Slave<br>8.1 on x86 (<br>0K<br>Cancel<br>Apply<br>Disable<br>Comment<br>Torch<br>able Test<br>Blink<br>MAC Address                                                                                                    | (x86)  | k Packet | ink ok<br>                                                                                                    |
| Session Settings Di<br>More      Session Settings Di     Safe Mode      CAPSMAN      Interfaces      Wireless      Wireless      Mode      PP      Mesh      IP      IP      IP      Routing      Fles      Log      RADIUS      Tools      Tools        | ashboard<br>Session: [08:00:27:54                                                                                | admin@08:00<br>ID:C6<br>Interface <vvan><br/>General Ethemet<br/>Actua<br/>MAC A<br/>ARP T</vvan>               | Enabled                                                                                                    | 26 (MikroTik)<br>t Status Traf<br>net<br>27:54:1D.C6<br>ad | running<br>- WinBox (64       | Ibit) v6.44 | Slave 8.1 on x86 ( OK Cancel Apply Disable Comment Torch able Test Blink MAC Address                                                                                                    | (x86)  | x Packet | ink ok<br>- □ ×<br>Find<br>(p/s) Px Packet (p/s) F<br>4 4                                                                                                    |
| Constant Settings     Constant Settings     Constant Setting     Constant Setting     Constant     Constant     Constant Settin | ashboard<br>Session: 08:00:27:54                                                                                 | admin@08:00                                                                                                    | t Loop Protec<br>Name: Wari<br>Type: Etherr<br>MTU: 1500                                                                                                    | C6 (MikroTik)<br>t Status Traf                             | - WinBox (64                  | 4bit) v6.44 | Slave<br>8.1 on x86 (<br>OK<br>Cancel<br>Apply<br>Disable                                                                                                    | (x86)  | x Packet | ink ok<br>><br>><br>><br>><br>>                                                                                                    |

| 0                     |                       | admin@08:00:27:54:1D:C6 (MikroTik) - WinBox (64t | oit) v6.48.1 on x86 (x | .86) <b>– –</b> ×                  |
|-----------------------|-----------------------|--------------------------------------------------|------------------------|------------------------------------|
| Session Settings Dash | board                 |                                                  |                        |                                    |
| Safe Mode S           | Session: 08:00:27:54: | 1D:C6                                            |                        |                                    |
| 🏏 Quick Set           |                       | Interface <ether2></ether2>                      |                        |                                    |
| CAPsMAN               | Interface List        | General Ethemet Loop Protect Status Traffic      | OK                     |                                    |
| Interfaces            | Interface Interf      | Name: [stbsc2]                                   | Cancel                 |                                    |
| Wireless              |                       |                                                  |                        |                                    |
| Bridge                | + /                   | Type: Etnemet                                    | Apply                  | Fina                               |
| T Mark                | Name                  | MTU: 1500                                        | Disable                | Tx Packet (p/s) Rx Packet (p/s) F▼ |
| Lo Mesh               | R 🔅 wan               | Actual MTU: 1500                                 | Comment                | 4.2 kbps 5 5                       |
|                       |                       | L2 MTU: 0                                        |                        |                                    |
|                       |                       | MAC Address: 08:00:27:E1:07:65                   | Torch                  |                                    |
| Bouting               |                       | ARP: enabled                                     | Cable Test             |                                    |
| System N              |                       | ARP Timeout:                                     | Blink                  |                                    |
| Queues                |                       |                                                  | Deart MAC Address      |                                    |
| Files                 |                       |                                                  | Reset MAC Address      |                                    |
| 🗐 Log                 |                       |                                                  |                        |                                    |
| Le RADIUS             |                       |                                                  |                        |                                    |
| 🗙 🗙 Tools 🛛 🗅         |                       |                                                  |                        |                                    |
| 🧟 🔤 New Terminal      |                       |                                                  |                        |                                    |
| 🚾 🛤 LoRa              |                       |                                                  |                        |                                    |
| Not1X                 |                       |                                                  |                        |                                    |
| 🕥 🔇 Dude 🛛 🔪          |                       |                                                  |                        |                                    |
|                       |                       | i                                                |                        | 1                                  |
| 0                     |                       | admin@08:00:27:54:1D:C6 (MikroTik) - WinBox (64b | oit) v6.48.1 on x86 (x | 86) <b>– –</b> ×                   |

Session Settings Dashboard Safe Mode Session: 08:00:27:54:1D:C6 🚀 Quick Set ×□ Interface dan> CAPsMAN General Ethemet Loop Protect Status Traffic ОК Interfaces Wireless Wireless Bridge PPP "C Mesh Interface Inter Name: lan Cancel **+**• - • Type: Ethemet 
 Find

 Tx Packet (p/s)
 Fx Packet (p/s)
 F

 0 bps
 0
 0

 3.7 kbps
 4
 4
 Apply Name R 🚸 lan R 🚸 wan MTU: 1500 Disable Actual MTU: 1500 IP  $\[ \]$ Comment L2 MTU: 0 Þ 🛒 IPv6 Torch MAC Address: 08:00:27:E1:07:65

∓

•

Cable Test

Blink

Reset MAC Address

ARP: enabled

ARP Timeout:

MPLS

CROWING

System

🙅 Queues

Files

 $\[ \]$ 

 $\[ \]$ 

Þ

admin@08:00:27:54:1D:C6 (MikroTik) - WinBox (64bit) v6.48.1 on x86 (x86)

| 0                        | adr                      | min@08:00:27:5 | 4:1D:C6 (Mikro   | lik) - Wi | nBox (64) | oit) v6.48.1 | on x86 (x86) |                 | _ 0             | ⊐ × |
|--------------------------|--------------------------|----------------|------------------|-----------|-----------|--------------|--------------|-----------------|-----------------|-----|
| Session Settings Dashboa | ard                      |                |                  |           |           |              |              |                 |                 |     |
| ら CM Safe Mode Ses       | sion: 08:00:27:54:1D:C6  |                |                  |           |           |              |              |                 |                 |     |
| 🖉 🏏 Quick Set            |                          |                |                  |           |           |              |              |                 |                 |     |
| CAPsMAN                  | Interface List           |                |                  |           |           |              |              |                 |                 |     |
| Interfaces               | Interface Interface List | Ethomet FolD   |                  | CRE Turn  |           | VPPP Page    | ding   TE    |                 |                 |     |
| Wireless                 | Intendee List            | Ethemet Eoir   | runnei ir runnei | GRE TURN  | IEI VLAIN | VHHF DUH     | ung LIE      |                 |                 |     |
| Carloge Bridge           | <b>+</b> ▼ — <b> </b>    | 🗖 🍸 Detect     | Internet         |           |           |              |              |                 | Fil             | nd  |
| 🛓 PPP                    | Name                     | Type           | Actual MTU       | L2 MTU    | Тх        | R            | x            | Tx Packet (p/s) | Rx Packet (p/s) | F▼  |
| °T° Mesh                 | R 🚸 lan                  | Ethernet       | 1500             |           |           | 0 bps        | (            | bps             | 0               | 0   |
| IP N                     | R 🚸 wan                  | Ethernet       | 1500             |           |           | 10.9 kbps    | 1808         | bps             | 2               | 2   |
| ⊻ IPv6 🛛 🗎               |                          |                |                  |           |           |              |              |                 |                 |     |
| MPLS N                   |                          |                |                  |           |           |              |              |                 |                 |     |

Ustawiamy interface wan jakie klienta dhcp:

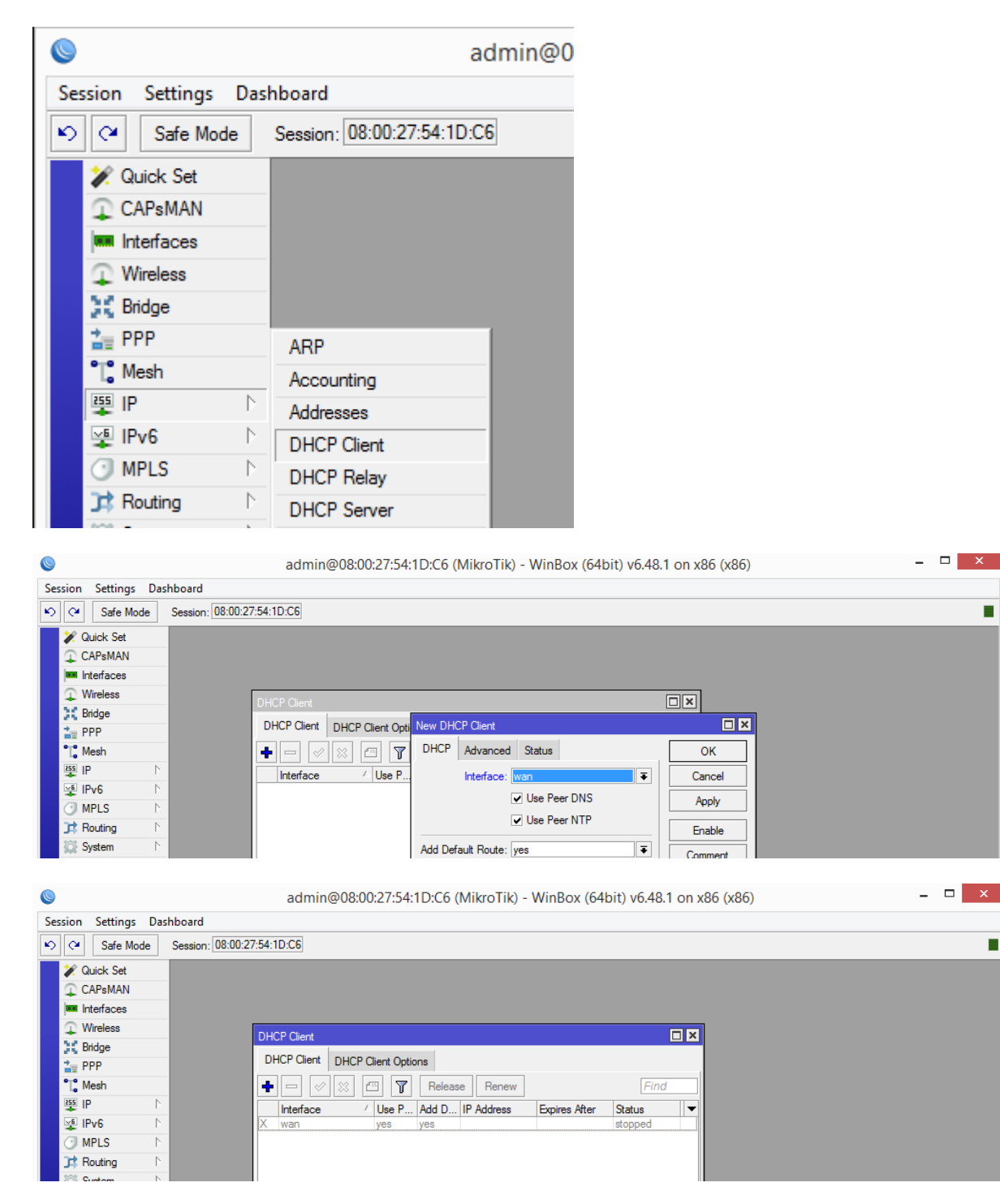

jeśli interfejs będzie w stanie "stopped", to wchodzimy ponownie do ustawień, i wciskamy przycisk "Enable", aby włączyć interfejs, przycisk zmieni napis na "Disable".

| 0                                                                                                    | admin@08:00:27:54:1                                                        | D:C6 (MikroTik) - WinBox (64bit) v6.48                                                                                    | .1 on x86 (x86)                                                             | _ 🗆 🗙 |
|----------------------------------------------------------------------------------------------------|----------------------------------------------------------------------------|----------------------------------------------------------------------------------------------------|-----------------------------------------------------------------------------|-------|
| Session Settings Dashbo                                                                                                    | ard                                                                        |                                                                                                    |                                                                             |       |
| い 🖓 Safe Mode Ses                                                                                                    | ssion: 08:00:27:54:1D:C6                                                   |                                                                                                    |                                                                             |       |
| ✓ Quick Set       ← CAPsMAN       Interfaces       ↓ Wireless       ☆ Bridge       ● PPP       * Mesh       12       17       Mesh       12       19       10       MPLS       17       Routing       18       19       10       10       11       11       12       12       13       14       15       15       16       10       10       10       10       10       10       10       11       12       12       12       13       14       14       15       15       16       16       10       10       10       10       10       10       10       10       10       10       10       10       10       10       10       10       10 <tr< th=""><th>DHCP Clent<br/>DHCP Clent<br/>DHCP Clent Opt<br/>Interface / Use P<br/>wan yes</th><th>DHCP Client (wan)<br/>DHCP Advanced Status<br/>Interface: wan<br/>V Use Peer DNS<br/>V Use Peer NTP<br/>Add Default Route: yes</th><th>Cancel<br/>Apply<br/>Disable<br/>Comment<br/>Copy<br/>Remove<br/>Release<br/>Renew</th><th></th></tr<> | DHCP Clent<br>DHCP Clent<br>DHCP Clent Opt<br>Interface / Use P<br>wan yes | DHCP Client (wan)<br>DHCP Advanced Status<br>Interface: wan<br>V Use Peer DNS<br>V Use Peer NTP<br>Add Default Route: yes | Cancel<br>Apply<br>Disable<br>Comment<br>Copy<br>Remove<br>Release<br>Renew |       |

po tej operacji interfejs powinien działać poprawnie:

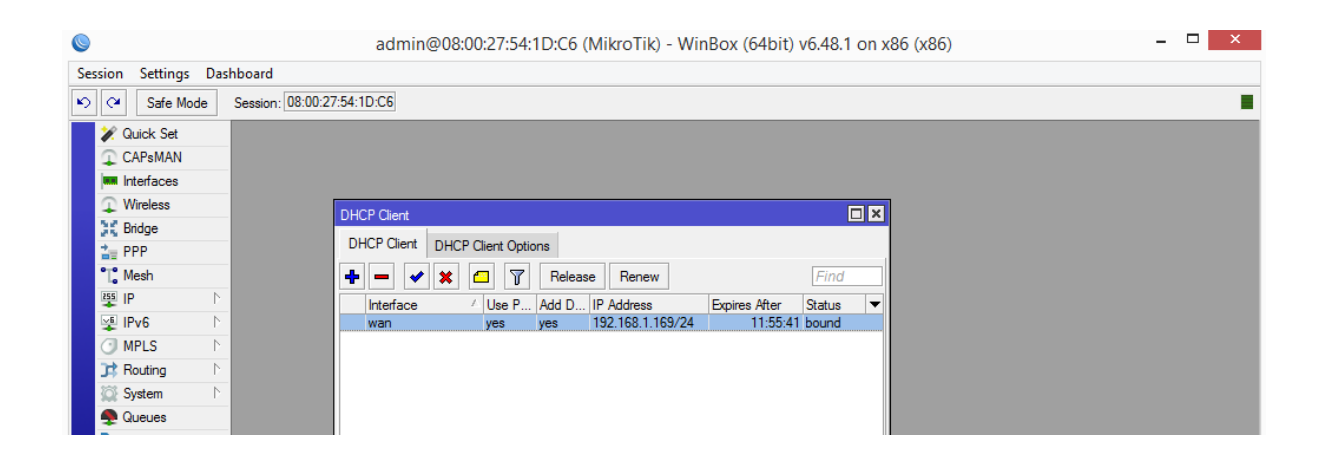

Teraz ustawiamy adresację sieci lokalnej lan:

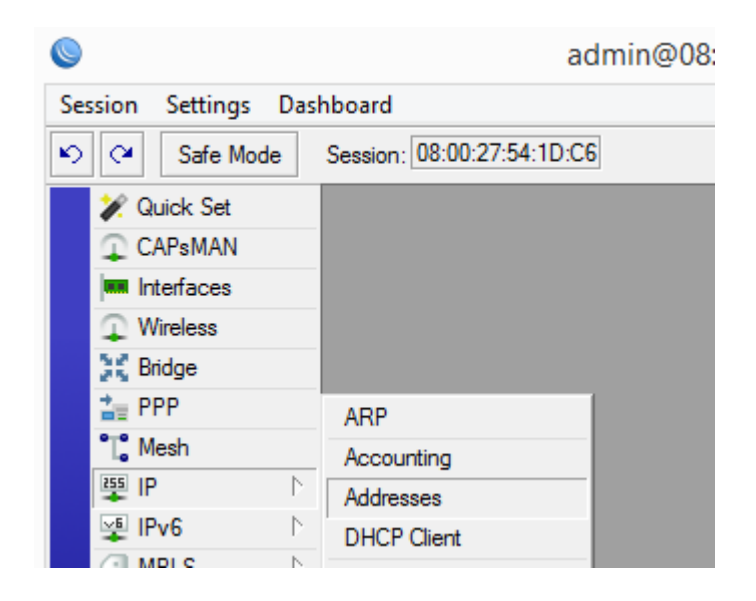

wciskamy przycisk plus i wprowadzamy dane:

| Address List                  |           |          |
|-------------------------------|-----------|----------|
| 🕈 🗆 🖉 📉 🗧 🍸                   |           | Find     |
| Address / Network             | Interface | <b>•</b> |
| D - 132.166.1.165 132.166.1.0 |           |          |
| New Address                   |           |          |
| Address: 2.168.10.1/24        | ОК        |          |
| Network:                      | Cancel    |          |
| Interface: Ian 🐺              | Apply     |          |
|                               | Disable   |          |
|                               | Comment   |          |
|                               | Сору      |          |
|                               | Remove    |          |
| enabled                       |           |          |
|                               |           |          |

| Add   | Iress List         |              |           |          |
|-------|--------------------|--------------|-----------|----------|
| ÷     |                    | T            |           | Find     |
|       | Address 🛆          | Network      | Interface | <b>~</b> |
| D     | + 192.168.1.169/24 | 192.168.1.0  | wan       |          |
|       | + 192.168.10.1/24  | 192.168.10.0 | lan       |          |
|       |                    |              |           |          |
|       |                    |              |           |          |
|       |                    |              |           |          |
|       |                    |              |           |          |
|       |                    |              |           |          |
| 2 ite | ems                |              |           |          |

następnie konfigurujemy serwer dhcp dla interfejsu sieciowego lan:

| 0                      | admin@08                   | :00: |
|------------------------|----------------------------|------|
| Session Settings Das   | hboard                     |      |
| Safe Mode              | Session: 08:00:27:54:1D:C6 |      |
| 🖉 🏏 Quick Set          |                            |      |
| CAPsMAN                |                            |      |
| Interfaces             |                            |      |
| Wireless               |                            |      |
| 👯 Bridge               |                            |      |
| 🛓 PPP                  | ARP                        |      |
| °T <mark>°</mark> Mesh | Accounting                 |      |
| 🐺 IP 🗈 🗅               | Addresses                  |      |
| 🛫 IPv6 🛛 🗅             | DHCP Client                |      |
| MPLS ▷                 | DHCP Relay                 |      |
| Contracting Routing    | DHCP Server                |      |
| System N               | DNS                        |      |

| 0                      |           | admin@0                   | :00:27:54:1D:C6 (MikroT    | k) - WinBox (64bit) v6.48.1 or | x86 (x86) | - 🗆 ×   |
|------------------------|-----------|---------------------------|----------------------------|--------------------------------|-----------|---------|
| Session Settings       | Dashb     | oard                      |                            |                                |           |         |
| ら 🖓 Safe Mo            | de S      | ession: 08:00:27:54:1D:C6 |                            |                                |           |         |
| 🖉 🚀 Quick Set          | _         |                           |                            |                                |           |         |
| CAPsMAN                |           |                           |                            |                                |           |         |
| Interfaces             |           |                           |                            |                                |           |         |
| Wireless               |           | DHCP Server               |                            |                                |           |         |
| 30 Bridge              |           | DHCP Networks Leases (    | tions Option Sets Vendor C | usses Alerts                   |           |         |
| The PPP                |           |                           |                            |                                |           |         |
| °T <mark>°</mark> Mesh | _         |                           | P Config DHCP Setup        |                                |           | Fina    |
| IP                     | $\square$ | Name / Interface          | Relay Lease Tin            | e Address Pool Add AR          |           | <b></b> |
| 🛫 IPv6                 | 1         |                           |                            |                                |           |         |
| MPLS                   |           |                           | DHCP Se                    | tup                            | X         |         |
| 3 Routing              | $\square$ |                           | Select in                  | erface to nin DHCP server on   |           |         |
| 🔯 System               | 1         |                           |                            |                                |           |         |
| 🙅 Queues               |           |                           | DHCP S                     | erver Interface: lan           | <b>₹</b>  |         |
| Files                  |           |                           |                            | Back Next Cano                 | el        |         |
| 🗐 Log                  |           |                           |                            |                                |           |         |
| and RADIUS             |           |                           |                            |                                |           |         |
| 37.00                  |           |                           |                            |                                |           |         |

| DHCP Se | rver            |           |             |                |          |                        |         |       |  |      |
|---------|-----------------|-----------|-------------|----------------|----------|------------------------|---------|-------|--|------|
| DHCP    | Networks Leases | Options   | Option Sets | Vendor Classes | Alerts   |                        |         |       |  |      |
| + -     | × × 7 (         | HCP Confi | ig DHCP S   | etup           |          |                        |         |       |  | Find |
| Name    | △ Interface     | æ         | Relay       | Lease Time     | Addr     | ress Pool              | Add AR  |       |  | ▼    |
|         |                 |           |             |                |          |                        |         |       |  |      |
|         |                 |           |             | DUCD Cature    |          |                        |         |       |  |      |
|         |                 |           |             | DHCP Setup     |          |                        |         |       |  |      |
|         |                 |           |             | Select network | for DHCP | <sup>o</sup> addresses | ;       |       |  |      |
|         |                 |           |             | DHCP Address   | Space:   | 192.168.10             | .0/24   |       |  |      |
|         |                 |           |             |                | [        | Back                   | Next Ca | ancel |  |      |
|         |                 |           |             |                |          |                        |         |       |  |      |
|         |                 |           |             |                |          |                        |         |       |  |      |

| DHCP Serv | ver      |                |              |                |                     |             |   |      |
|-----------|----------|----------------|--------------|----------------|---------------------|-------------|---|------|
| DHCP      | Networks | Leases Options | Option Sets  | Vendor Classes | Alerts              |             |   |      |
| + -       | Ø 🐹 [    | T DHCP Co      | onfig DHCP S | Setup          |                     |             |   | Find |
| Name      | 1        | Interface      | Relay        | Lease Time     | Address Pool        | Add AR      |   |      |
|           |          |                |              |                |                     |             |   |      |
|           |          |                |              | DHCP Setup     |                     |             |   |      |
|           |          |                |              | Select gateway | y for given network |             |   |      |
|           |          |                |              | Gateway for D  | HCP Network: 192    | 168.10.1    |   |      |
|           |          |                |              |                | Back                | Next Cancel |   |      |
|           |          |                |              |                |                     |             |   |      |
|           |          |                |              | 1              |                     |             | l |      |

| DHCP | Networks | Leases    | Options   | Option Sets | Vendor Classes    | Alerts  |             |            |          |         |  |  |      |
|------|----------|-----------|-----------|-------------|-------------------|---------|-------------|------------|----------|---------|--|--|------|
| + -  |          | 7         | DHCP Conf | ig DHCP S   | etup              |         |             |            |          |         |  |  | Find |
| Name |          | Interface | ce        | Relay       | Lease Time        | Addr    | ress Pool   | Add AR.    |          |         |  |  | -    |
|      |          |           |           |             |                   |         |             |            |          |         |  |  |      |
|      |          |           |           |             | DHCP Setup        |         |             |            |          |         |  |  |      |
|      |          |           |           |             | Select pool of ip | address | es given ou | nt by DHC  | P server |         |  |  |      |
|      |          |           |           |             | Addresses to Gi   | ve Out: | 192.168.10  | ).2-192.16 | 8.10.254 | <b></b> |  |  |      |
|      |          |           |           |             |                   |         |             | Back       | Next     | Cancel  |  |  |      |
|      |          |           |           |             |                   |         |             |            |          |         |  |  |      |

| DHCP Se |          |           |           |             |                |         |            |        |      |           |     |  |      |
|---------|----------|-----------|-----------|-------------|----------------|---------|------------|--------|------|-----------|-----|--|------|
| DHCP    | Networks | Leases    | Options   | Option Sets | Vendor Classes | Alerts  |            |        |      |           |     |  |      |
| + -     |          | 7         | DHCP Conf | fig DHCP S  | Setup          |         |            |        |      |           |     |  | Find |
| Name    | •        | A Interfa | се        | Relay       | Lease Time     | Ado     | dress Pool | Add AR |      |           |     |  |      |
|         |          |           |           |             |                |         |            |        |      |           |     |  |      |
|         |          |           |           |             | DHCP Satur     |         |            |        |      |           | 1   |  |      |
|         |          |           |           |             |                |         |            |        |      |           |     |  |      |
|         |          |           |           |             | Select DNS se  | rvers   |            |        |      |           |     |  |      |
|         |          |           |           |             | DNS Servers:   | 192.168 | .1.1       |        |      | <b>\$</b> | L . |  |      |
|         |          |           |           |             |                | 194.204 | .159.1     |        |      | \$        | L . |  |      |
|         |          |           |           |             |                |         |            | Back   | Next | Cancel    |     |  |      |
|         |          |           |           |             |                |         |            |        |      |           |     |  |      |
|         |          |           |           |             |                |         |            |        |      |           |     |  |      |

| DHCP Se |                 |             |             |                   |        |           |        |      |        |   |  |      |
|---------|-----------------|-------------|-------------|-------------------|--------|-----------|--------|------|--------|---|--|------|
| DHCP    | Networks Leases | Options     | Option Sets | Vendor Classes    | Alerts |           |        |      |        |   |  |      |
| + -     | × × 7 [         | OHCP Config | g DHCP S    | etup              |        |           |        |      |        |   |  | Find |
| Name    | △ Interface     | æ           | Relay       | Lease Time        | Addr   | ress Pool | Add AR |      |        |   |  | •    |
|         |                 |             |             |                   |        |           |        |      |        |   |  |      |
|         |                 |             |             | DUCP Setup        |        |           |        |      |        | 1 |  |      |
|         |                 |             |             |                   |        |           |        |      |        |   |  |      |
|         |                 |             |             | Select lease time | 9      |           |        |      |        |   |  |      |
|         |                 |             |             | Lease Time: 00    | :10:00 |           |        |      |        |   |  |      |
|         |                 |             |             |                   |        |           |        |      |        |   |  |      |
|         |                 |             |             |                   |        |           |        |      |        |   |  |      |
|         |                 |             |             |                   |        |           | Back   | Next | Cancel |   |  |      |
|         |                 |             |             |                   |        |           |        |      |        |   |  |      |
|         |                 |             |             | 1                 |        |           |        |      |        | J |  |      |

| DHCP Se | rver                      |         |                         |                  |        |      |
|---------|---------------------------|---------|-------------------------|------------------|--------|------|
| DHCP    | Networks Leases Options O | ption S | Sets Vendor Classes Ale | erts             |        |      |
| + -     | 🖉 🐹 🍸 DHCP Config         | DH      | CP Setup                |                  |        | Find |
| Name    | ∠ Interface               | Relay   | Lease Time              | Address Pool     | Add AR | ▼    |
| dhcp1   | lan                       |         | DHCP Setu               | р                | no     |      |
|         |                           |         | Setup has completed su  | CCESSfully<br>OK |        |      |
|         |                           |         |                         |                  |        |      |

W następnym kroku konfigurujemy firewall, aby było możliwe przekazywanie pakietów z jednej sieci do drugiej:

| The second second secon | ARP         |
|----------------------------------------------------------------------------------------------------|-------------|
| °T <mark>°</mark> Mesh                                                                                                    | Accounting  |
| 🐺 IP 🛛 🗅                                                                                                    | Addresses   |
| 🖞 IPv6 🛛 🗅                                                                                                    | DHCP Client |
| O MPLS ▷                                                                                                    | DHCP Relay  |
| 📬 Routing 💦 🗅                                                                                                    | DHCP Server |
| 🔯 System 🗅                                                                                                    | DNS         |
| 🙅 Queues                                                                                                    | Firewall    |
| 📄 Files                                                                                                    | Hotspot     |
| Ellas                                                                                                    |             |

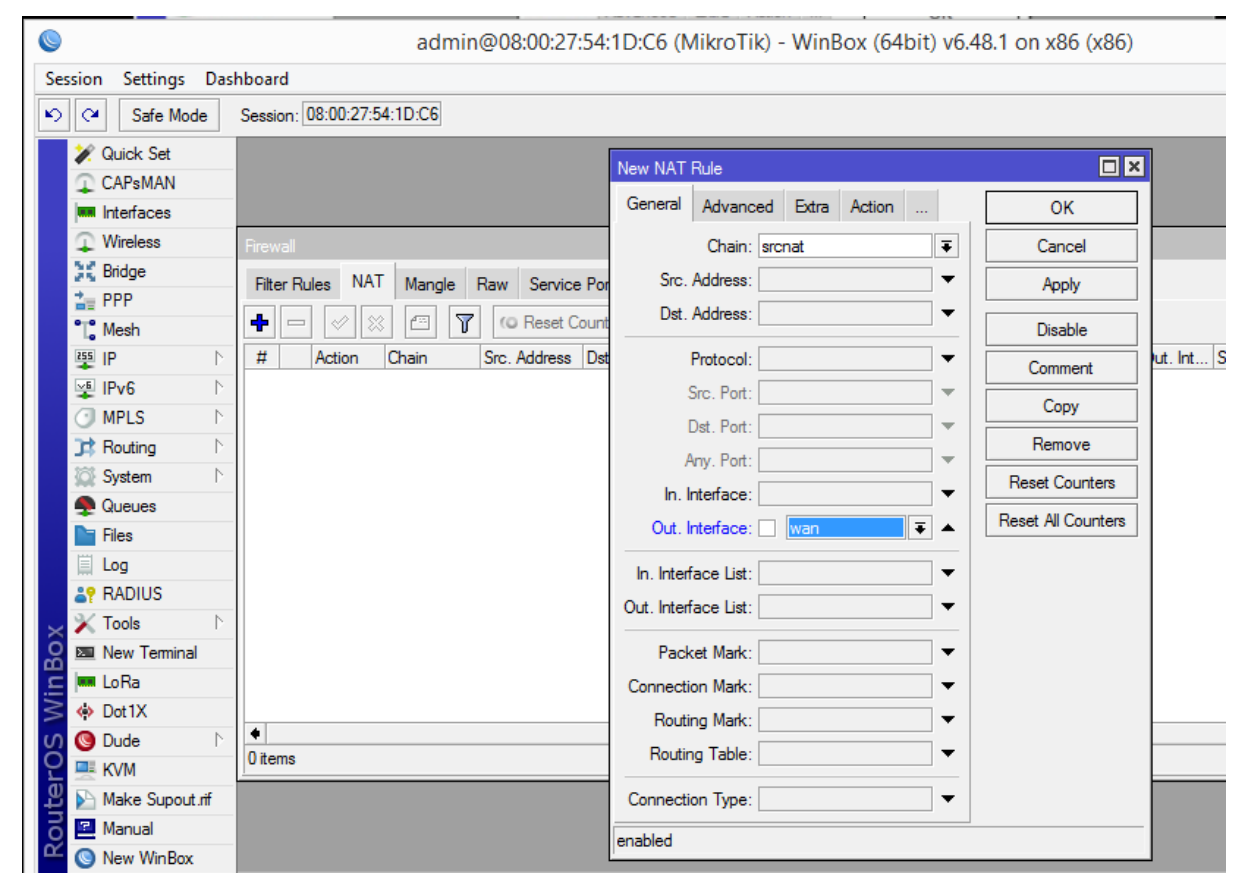

| 0                                                                                                    | admin@08:00:27:54:1D:C6 (MikroTik) - WinBox (64bit) v6.48.1 on x86 (x86) – 🗆 🗙                                                                                                    |
|----------------------------------------------------------------------------------------------------|----------------------------------------------------------------------------------------------------|
| Session Settings Das                                                                                                    | hboard                                                                                                    |
| Safe Mode                                                                                                    | Session: 08:00.27:54:1D:C6                                                                                                    |
| ✓ Quick Set         ↓ CAPsMAN         ► Interfaces         ↓ Wireless         ★ Bridge         ▲ PPP         ** Mesh         ● IP         ** MPLS         ▶ Routing         ▶ System         ► Files         ■ Log | New NAT Rule       Image: Constraint of the sect of the sect o |
| 0                                                                                                    | admin@08:00:27:54:1D:C6 (MikroTik) - WinBox (64bit) v6.48.1 on x86 (x86) – 🗆 🗙                                                                                                    |
| Session Settings Das                                                                                                    | hboard                                                                                                    |
| Safe Mode                                                                                                    | Session: 08:00:27:54:1D:C6                                                                                                    |
| Quick Set  CAPsMAN  Interfaces                                                                                                    |                                                                                                    |
| Pridae                                                                                                    | Hrewall                                                                                                    |
|                                                                                                    | Filter Rules NAT Mangle Raw Service Ports Connections Address Lists Layer7 Protocols                                                                                                    |
| °T <sup>°</sup> Mesh                                                                                                    | + - V X 2 Y G Reset Counters G Reset Al Counters Find all T                                                                                                    |
| I I I I I I I I I I I I I I I I I I I                                                                                                    | 🗰 Action Chain Src. Address Dst. Address Proto Src. Port Dst. Port In. Inter Out. Int In. Inter Out. Int Src Dst Bytes Pa 🗸                                                                                                    |
| 🐺 IPv6 🗈                                                                                                    | 0 \$   masquerade sronat 0B                                                                                                    |
| MPLS N                                                                                                    |                                                                                                    |
| 📑 Routing 🗈 🗅                                                                                                    |                                                                                                    |
| System                                                                                                    |                                                                                                    |

Jeśli wszystko przebiegło udało się wykonać bez błędu, router powinien działać poprawnie.

Można sprawdzić, czy są osiągalne serwery DNS, przez wykonanie polecenia ping:

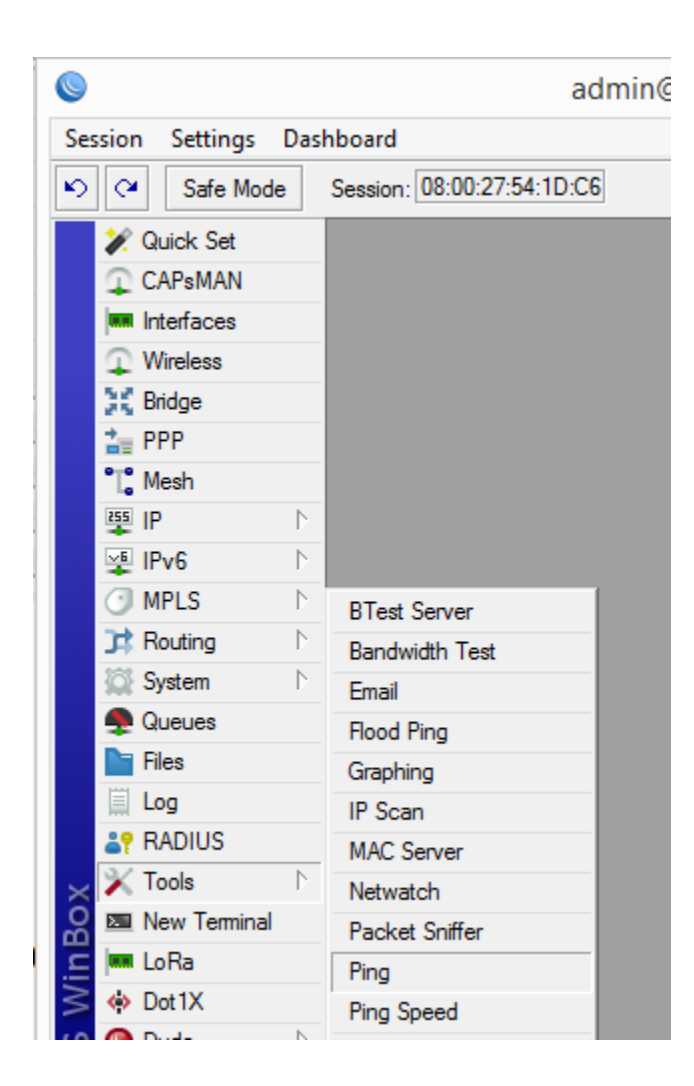

| Ping (Ru | nning)         |      |            |     |        |    |            |
|----------|----------------|------|------------|-----|--------|----|------------|
| Genera   | Advanced       |      |            |     |        |    | Start      |
| Pi       | ng To: 8.8.8.8 |      |            |     |        |    | Stop       |
| Inte     | erface:        |      |            |     |        | •  | Close      |
|          | ARP Ping       |      |            |     |        |    | New Window |
| Packet   | Count:         |      |            |     |        | •  |            |
| Tì       | meout: 1000    |      |            |     |        | ms |            |
|          |                |      |            |     |        |    |            |
|          |                |      |            |     | 1      |    |            |
| Seq # A  | Host           | Time | Reply Size | TTL | Status |    |            |
| 0        | 8.8.8.8        | 10ms | 50         | 119 |        |    |            |
| 1        | 8.8.8.8        | 10ms | 50         | 119 |        |    |            |
| 2        | 8.8.8.8        | 10ms | 50         | 119 |        |    |            |
| 3        | 8.8.8.8        | 11ms | 50         | 119 |        |    |            |
| 4        | 8.8.8.8        | 11ms | 50         | 119 |        |    |            |
|          |                |      |            |     |        |    |            |

## Testowanie konfiguracji z wykorzystaniem systemu Windows7

Do przetestowania poprawności konfiguracji routera, można uruchomić nową instancję maszyny wirtualnej z systemem Windows7.

Aby pobrać testowy obraz systemu, możemy skorzystać repozytorium pod adresem:

https://developer.microsoft.com/en-us/microsoft-edge/tools/vms/

| Microsoft   Microsoft Edge Developer   Resources  Web Platform  Tools  Support                             | Careers |
|----------------------------------------------------------------------------------------------------|---------|
| Home \ Tools \ VMs                                                                                         |         |
| Virtual Machines                                                                                           |         |
| Test IE11 and Microsoft Edge Legacy using free Windows 10 virtual machines you download and manage locally |         |
| Select a download                                                                                          |         |
| Virtual Machines                                                                                           |         |
| IE8 on Win7 (x86)                                                                                          | $\sim$  |
| Choose a VM platform:                                                                                      |         |
| VirtualBox                                                                                                 | $\sim$  |
| Select one                                                                                                 |         |
| VirtualBox                                                                                                 |         |
| Vagrant                                                                                                    |         |
| VMware (Windows, Mac)                                                                                      |         |
| Parallels (Mac)                                                                                            |         |

Po uruchomieniu maszyny z systemem Windows7 możemy sprawdzić, czy przydzielanie adresów działa poprawnie:

| IE9 - Win7 [Uruchomiona] - Oracle VM VirtualBox                                              | - 🗆 🛛             | 0                     | admin@08:00:27:54:1D:C6 (MikroTik) - WinBox (64bit) v6.48.1 on x                            |
|----------------------------------------------------------------------------------------------|-------------------|-----------------------|---------------------------------------------------------------------------------------------|
| : Wejście Urządzenia Pomoc                                                                   |                   | Session Settings Dash | board                                                                                       |
|                                                                                              |                   | 🍋 🍽 Safe Mode         | Session: 08:00:27:54:1D:C6                                                                  |
| ~~~                                                                                          |                   | 🖉 🗶 Quick Set         |                                                                                             |
| 🕞 😳 👳 🕏 Control Panel 🔸 Network and Internet 🔸 Network and Sharing Center 💿 🗸 🍕 Search Contr | ol Panel 🔎        | CAPsMAN               |                                                                                             |
|                                                                                              | . 0               | Interfaces            |                                                                                             |
| Control Panel Home View your b Network Connection Details                                    |                   |                       | DHCP Server                                                                                 |
| Change adapter settings                                                                      | See full map      | Bridge                | DHCP Networks Leases Options Option Sets Vendor Classes Alerts                              |
| Change advanced sharin U Local Area Connection                                               |                   | *T* Mesh              | + - V X C Y Check Status                                                                    |
| settings General Connection specific DN                                                      |                   | IP D                  | Address / MAC Address Client ID Server Active Address Active MAC Ad /                       |
| Description Intel(R) PRO/1000 MT Desktop Adap                                                | ect or disconnect | 🛒 IPv6 🛛 🗈            | D 192.168.10.254 08:00:27:99:B1:5F 1:8:0:27:99:b1:5F dhcp1 192.168.10.254 08:00:27:99:B1:5F |
| Connection Physical Address 08-00-27-99-B1-5F                                                |                   | O MPLS ►              |                                                                                             |
| TPv6 Connectivity: IPv4 Address 192.168.10.254                                               |                   | C Routing             |                                                                                             |
| Media State: IPv4 Subnet Mask 255.255.255.0                                                  | onnection 2       | System P              |                                                                                             |
| Duration: Lease Obtained Wednesday, March 03, 2021 3:12:42                                   |                   | Flee                  |                                                                                             |
| Speed: IPv4 Default Gateway 192.168.10.1                                                     |                   | Log                   |                                                                                             |
| Details IPv4 DHCP Server 192.168.10.1                                                        |                   | an RADIUS             |                                                                                             |
| IPv4 DNS Servers 192.168.1.1<br>194.204.159.1                                                | router or access  | 🔀 Tools 🗈 🗈           |                                                                                             |
| IPv4 WINS Server                                                                             |                   | De New Terminal       |                                                                                             |
| Activity NetBIOS over Topip En Yes                                                           |                   | In LoRa               |                                                                                             |
| Link-local IPv6 Address te80::256b:4013:4140:453f%15<br>Set IPv6 Default Gateway             | n.                | Dot IX                |                                                                                             |
|                                                                                              |                   | KVM                   | 1 item                                                                                      |
| Bytes:                                                                                       | ing settings.     | Make Supout.nf        | <u></u>                                                                                     |
| See also Close                                                                               |                   | Manual                |                                                                                             |
| HomeGroup                                                                                    |                   | New WinBox            |                                                                                             |
| Internet Options                                                                             |                   | Eot Eot               |                                                                                             |
| Windows Firewall                                                                             |                   | nte                   |                                                                                             |
|                                                                                              |                   | 8                     |                                                                                             |

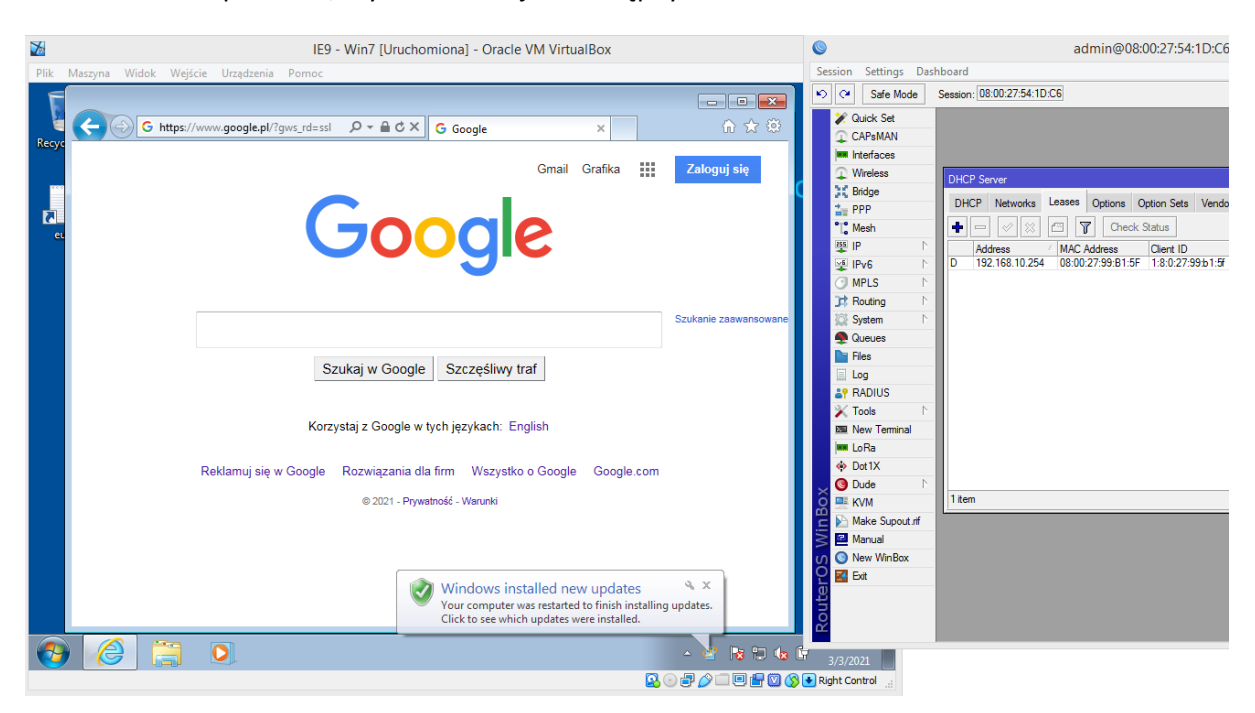

Można również sprawdzić, czy na kliencie jest dostępny internet: